## HSPA+ WIFI ROUTER NETCOMM LIBERTY SERIES

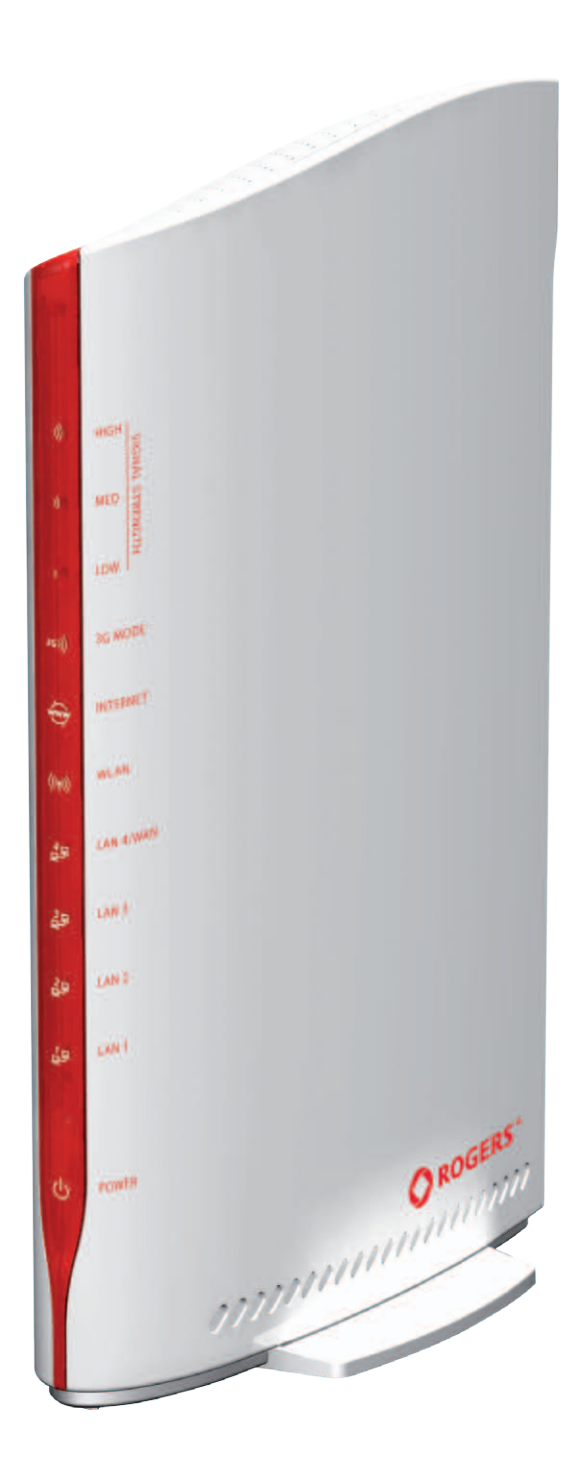

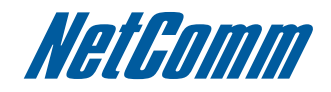

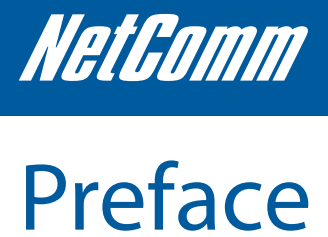

The purpose of this manual is to provide you with detailed information on the installation, operation and application of your HSPA+ WiFi Router.

Important Notice and Safety Precaution

- Before servicing or disassembling this equipment, always disconnect all power or telephone lines from the device. •
- Use an appropriate power supply, preferably the supplied power adapter, with an output of DC 12V 1.5A •
- Do not operate the device near flammable gas or fumes. Turn off the device when you are near a petrol station, fuel depot or chemical . plant/depot. Operation of such equipment in potentially explosive atmospheres can represent a safety hazard.
- The device and antenna shall be used only with a minimum of 20cm from human body. •
- The operation of this device may affect medical electronic devices, such as hearing aids and pacemakers •
- The antennas must be connected to this product prior to connecting the telephone cord. •
- The telephone cord must be disconnected prior to disconnecting the antennas.

## **TABLE OF CONTENTS**

| 1. Overview                                          | 5  |
|------------------------------------------------------|----|
| 3G25W-R Features                                     | 5  |
| Package Contents                                     | 5  |
| Minimum System Requirements                          | 6  |
| LED indicators.                                      | 6  |
| Restoring Factory Defaults                           | 7  |
| 2. Connecting your 3G25W-R WiFi Router               | 9  |
| Setting up your computer                             |    |
| 2 Web Configuration Wiscord                          | 16 |
| 3. Web Configuration wizard                          |    |
| 4. Advanced Configuration                            | 19 |
| Basic Settings                                       |    |
| Forwarding Rules                                     |    |
| Virtual Server                                       |    |
| Advanced Setting                                     |    |
| Тоо! Вох                                             | 43 |
| 5. Appendix A: WAN Failover                          | 48 |
| 6. Appendix B: Establishing your Wireless Connection |    |
| 7. Appendix C: Troubleshooting                       | 50 |
| 8 Legal and Regulatory Information                   | 52 |
| o. Legal and negalatory information                  |    |

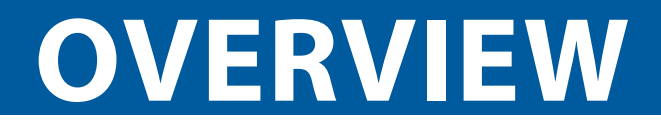

## 1. Overview

The NetComm 3G25W-R integrates a Wireless LAN and 3G WAN into one unit. Connection to the Internet is achieved through either a 3G service or via a fixed line xDSL/Cable/Satellite connection to the 3G25W-R's WAN port, providing you with the flexibility to choose how you access the Internet.

The 3G25W-R's automatic failover ensures you are always connected by activating the xDSL/Cable/Satellite connection should the 3G connection drop out.

Users are able to share a single 3G connection via both a wired and wireless connection to the 3G25W-R. With a built in 2 transmit, 2 receive (2T2R) 802.11n wireless access point, this router provides wireless speeds of up to 300Mbps, 6 times faster than 11g technology<sup>1</sup>.

On top of this, the 3G25W-R has four LAN ports for wired connections to multiple devices. Rather than being restricted to certain USB modems, the 3G25W-R allows the user to simply insert an active SIM and utilise 3G Mobile Broadband for internet connectivity.

The 3G25W-R includes advanced security features such as VPN pass-through, a full complement of wireless security options and a built in firewall.

1 - Maximum wireless signal rate and coverage values are derived from IEEE Standard 802.11g and 802.11n Draft 2.0 specifications. Actual wireless speed and coverage are dependent on network and environmental conditions included but not limited to volume of network traffic, building materials and construction/layout.

### **3G25W-R Features**

- Powerful wireless router with support for 3G Mobile Broadband
- Creates instant Wireless hotspots to share the Internet connection of a 3G or DSL/Cable connection
- Supports Wireless N standard with data speeds up to 300Mbps
- One WAN port for alternate wired Internet connection (DSL/Cable/Satellite via Ethernet)
- Four LAN ports to connect wired devices like PCs or gaming consoles
- Ensures connectivity and business continuity with auto Internet failover from 3G Mobile Broadband to the Ethernet based WAN port.
- Easy Wi-Fi Protected Setup (WPS) by the single touch of a button to establish a secure wireless connection
- Full Wireless security WEP, WPA, WPA2
- · Browser based interface for configuration and management: OS independent and easy to use

### Package Contents

Your 3G25W-R WiFi Router package contains the following items:

- Rocket Hub (3G25W-R Internet only)
- Quick Start Guide
- User Guide on CD
- Power Supply Unit
- Ethernet Cable
- SIM card
- Wireless Security Card
- Attachable 3G antenna (recommended)

If any of the above items are damaged or missing, please contact your dealer immediately.

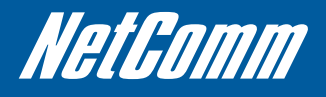

## **Minimum System Requirements**

Before continuing with the installation of your 3G25W-R Wireless Router, please confirm that you comply with the minimum system requirements.

• Active SIM card for 3G Broadband access if you want to use a 3G Broadband service.

#### Note: Active SIM card is included in the box

- Computer with Windows, Macintosh, or Linux-based operating systems with a working Ethernet adapter with TCP/IP Protocol installed.
- Internet Explorer version 6.0 and above, Mozilla Firefox version 3.0 and above or Safari 5 and above.

#### Wireless Computer System Requirements

Computer with a working 802.11b, 802.11g, 802.11n wireless adapter

### **LED** indicators

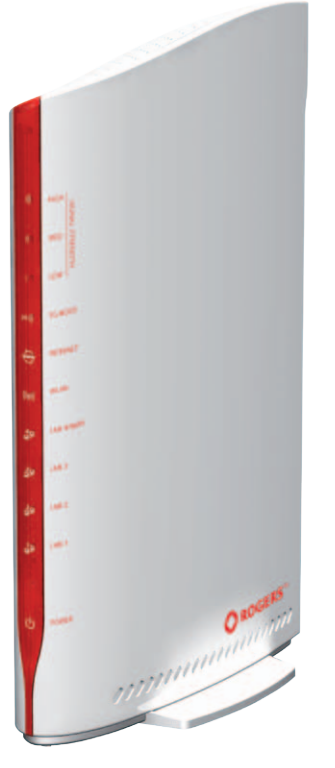

| TITLE              | ICON                  | DESCRIPTION                                                                                    |
|--------------------|-----------------------|------------------------------------------------------------------------------------------------|
| 3G Signal Strength |                       |                                                                                                |
| HIGH               | )))                   | On: High signal strength present                                                               |
| MED                | ))                    | On: Medium signal strength present                                                             |
| LOW                | )                     | On: Low signal strength present                                                                |
|                    |                       |                                                                                                |
| 3G Mode            | 3G))                  | On: 3G service detected. Flashing: Data going via the 3G connection. Off: 2G service detected. |
| INTERNET           | www                   | On: Active Internet connection                                                                 |
| WLAN               | (((٩)))               | On: The wireless function is enabled. Flashing: Data going via the wireless network.           |
| LAN 4/WAN          | <u>4</u> 모            | On: A Device is connected. Flashing: Data going via<br>Ethernet port 4                         |
| LAN 3              | 3 모<br>모 <sup>-</sup> | On: A Device is connected. Flashing: Data going via<br>Ethernet port 3                         |
| LAN 2              | 2<br>모<br>모           | On: A Device is connected. Flashing: Data going via<br>Ethernet port 2                         |
| LAN 1              |                       | On: A Device is connected. Flashing: Data going via<br>Ethernet port 1                         |
| Power              | Ċ                     | On: Power is being supplied to the router.                                                     |

Some SIM cards are locked and require a code to be entered before the router is able to use the SIM. This can mean the SIM is PIN locked to prevent its use in another device, PUK locked (after entering an incorrect PIN number) or alternatively the router itself can be Network (MEP) locked.

In the event your SIM is PIN, PUK or the router is network locked, the following lights (LEDs) will illuminate on your router in the following orders:

#### **PIN Locked:**

The 3G Mode, INTERNET and 3G Signal Strength LEDs will illuminate in an ascending order to indicate a SIM PIN lock.

#### **PUK Locked:**

The 3G Signal Strength and 3G Mode, INTERNET LEDs will illuminate in an alternating pattern to indicate a PUK lock.

#### Network Locked:

The 3G Mode, INTERNET and 3G Signal Strength LEDs will flash on and off to indicate a network lock.

Please refer to the information you received with your SIM to obtain your PIN and PUK codes.

You will need to contact Rogers Customer Care to obtain the Network unlock code.

## **Restoring Factory Defaults**

This feature will reset the Router to its factory default configuration. Occasions may present themselves where you need to restore the factory default settings on your router.

#### Typical situations are:

- You have lost your password and unable to login to the router.
- You have purchased the router from someone else and need to reconfigure the device.
- You are asked to perform a factory reset by a member of the Support Staff.

In order to restore your router to its factory default settings, please follow these steps:

- Ensure that the router is powered on (for at least 20 seconds).
- Use a paper clip or a pencil tip to depress the reset button for ten seconds and release.

At this point, the reset is in progress. Do not power off the unit.

After the router reboots, the default settings are now restored. This entire process takes several minutes to complete.

Once you have reset the router to its default settings you will be able to access the device's web configuration using the address http://192.168.1.1 with password "admin".

### **Default Settings**

LAN (Management) Static IP Address: 192.168.1.x Subnet Mask: 255.255.255.0

Default Gateway: 192.168.1.1

WAN (Internet) WAN mode: DHCP

Wireless SSID: (refer to the wireless security card insert)

Security: WPA2-PSK

Wireless Security Key: (refer to the wireless security card insert)

Router Access Password: admin

# **CONNECTING YOUR 3G25W-R WIFI ROUTER**

## 2. Connecting your 3G25W-R WiFi Router

#### Step 1: Attach the antenna.

- 1. Remove the antenna from its plastic wrapper.
- 2. Screw the antenna in a clockwise direction to the back panel of the unit.
- 3. Once secured, position the antenna upward at its connecting joint. This will ensure optimal reception.
- 4. Ensure the Power Switch is off.

DO NOT connect the 3G25W-R to power before performing the installation steps below.

#### Step 2: Insert the SIM into the 3G25W-R.

#### Step 3: Insert the Ethernet cable into the LAN Port:

Insert the Ethernet cable into LAN port on the back panel of the 3G25W-R, and into an available Ethernet port on the network adapter in the computer you will use to configure the 3G25W-R.

#### Step 4: Power on the 3G25W-R:

- 1. Connect the power adapter to the DC jack on the back panel of your 3G25W-R.
- 2. Then plug the other end of the power adapter into a wall outlet or power strip.
- 3. Turn on the Power Switch.

#### Step 5: Complete the setup.

- 1. All LEDs will flash to indicate power has been applied.
- 2. The LEDs will flash ON and OFF as the 3G25W-R performs its start-up initialisation and Internet connection processes. This will take a few minutes.

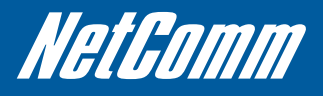

### Setting up your computer

Having physically connected your 3G25W-R, the next step is to configure the router to establish a broadband connection. Depending on your computers current settings you may first need to reconfigure the TCP/IP (Network Settings) to access your Wireless Router.

Follow the appropriate instructions for your operating system.

For Windows 2000/XP

• Click on "Start" -> "Control Panel" (in Classic View). In the Control Panel; double click on "Network Connections" to continue.

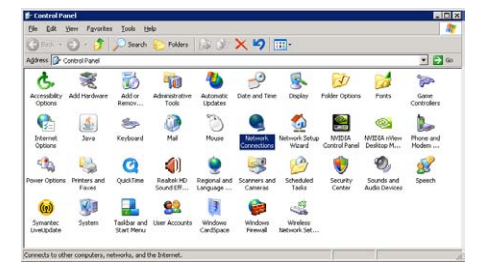

• Single RIGHT click on "Local Area connection", then click "Properties".

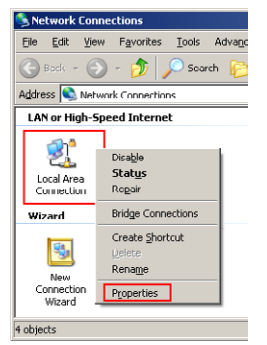

Double click on "Internet Protocol (TCP/IP)".

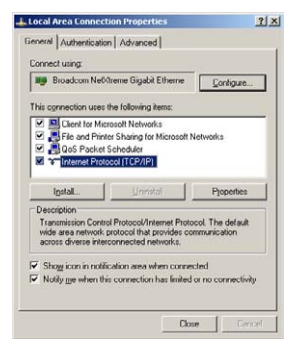

• Check "Obtain an IP address automatically" and "Obtain DNS server address automatically" then click on "OK" to continue

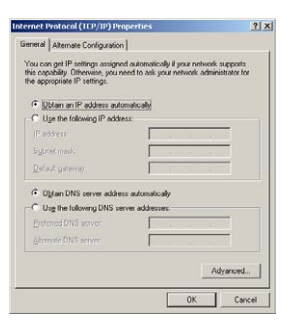

Click "Show icon in notification area when connected" then click on "OK" to complete the setup procedure.

### For Windows Vista-32/64

Click on "Start" -> "Control Panel" -> "Network and Sharing Center".

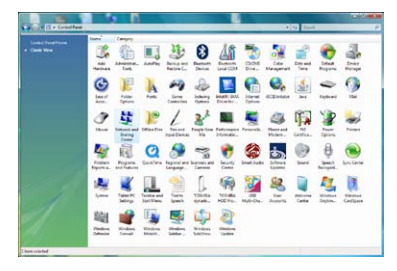

- In the Manage network connections on the left hand side of the window, click on "Manage network connections" to continue.
- Single RIGHT click on "Local Area connection", then click "Properties".

| Local Area Connection            |                    |
|----------------------------------|--------------------|
| Network<br>Marvell Yukon 88E8072 | Disable            |
|                                  | Status             |
|                                  | Diagnose           |
|                                  | Bridge Connections |
|                                  | Create Shortcut    |
|                                  | Delete             |
|                                  | Rename             |
|                                  | Properties         |

- The screen will display the information "User Account Control". Click "Continue" to continue.
- Double click on "Internet Protocol Version 4 (TCP/IPv4)".

| Q 1 | Local Area Connection Properties                                                                                                    |
|-----|----------------------------------------------------------------------------------------------------|
| Ne  | etworking Sharing                                                                                                    |
| 0   | Connect using:                                                                                                    |
|     | Marvell Yukon 88E8072 PCI-E Gigabit Ethemet Controller                                                                                                    |
|     | Configure                                                                                                    |
| 1   | This connection uses the following items:                                                                                                    |
| ſ   | Client for Microsoft Networks                                                                                                    |
|     | CoS Packet Scheduler                                                                                                    |
|     | File and Printer Sharing for Microsoft Networks                                                                                                    |
|     | <ul> <li>Internet Protocol Version 6 (TCP/IPv6)</li> </ul>                                                                                                    |
|     | Internet Protocol Version 4 (TCP/IPv4)                                                                                                    |
|     | Image: A contract of the second second se |
| l   | Imit-Layer Topology Discovery Hesponder                                                                                                    |
| [   | Igstall Dininstall Properties                                                                                                    |
|     | Description                                                                                                    |
|     | Transmission Control Protocol/Internet Protocol. The default                                                                                                    |
|     | across diverse interconnected networks.                                                                                                    |
|     | OK                                                                                                    |

• Check "Obtain an IP address automatically" and "Obtain DNS server address automatically" then click on "OK" to continue.

| Atternate Conngurate                                                                                 | n                   |                         |                   |                      |                    |
|----------------------------------------------------------------------------------------------------|---------------------|-------------------------|-------------------|----------------------|--------------------|
| You can get IP settings assign<br>this capability. Otherwise, you<br>for the appropriate IP settings | ed autom<br>need to | atically if<br>ask your | f your n<br>netwo | etwork s<br>k admini | upports<br>strator |
| Obtain an IP address aut                                                                             | omatical            | X                       |                   |                      |                    |
| Use the following IP addr                                                                            | ess:                |                         |                   |                      |                    |
| IP address:                                                                                          |                     |                         |                   |                      |                    |
| Sybnet mask:                                                                                         |                     |                         | 1.1               | 1.0                  |                    |
| Default gateway:                                                                                     |                     |                         |                   |                      |                    |
| Obtain DNS server addre                                                                              | ss autom            | atically                |                   |                      |                    |
| - Use the following DNS set                                                                          | ver add             | resses:                 |                   |                      |                    |
| Preferred DNS server:                                                                                |                     |                         |                   |                      |                    |
| Alternate DNS server:                                                                                |                     | ,                       | 1.1               |                      |                    |
| Vajidate settings upon e                                                                             | vit                 |                         |                   | Adya                 | nced               |

• Click on "OK" to complete the setup procedure.

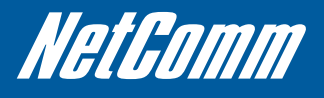

## For Windows 7-32/64

- Click on "Start" -> "Control Panel" (in Category View) -> "View network status and tasks".
  - Also descrive and production
     Also descrive and production

     Marce during and production
     Rest of construction

     Marce during and production
     Rest of construction

     Marce during and production
     Rest of construction

     Marce during and production
     Rest of construction

     Marce during and production
     Rest of construction

     Marce during and production
     Rest of construction

     Marce during and production
     Rest of construction

     Marce during and production
     Rest of construction

     Marce during and production
     Rest of construction

     Marce during and production
     Rest of construction

     Marce during and production
     Rest of construction

     Marce during and production
     Rest of construction

     Marce during and production
     Rest of construction

     Marce during and production
     Rest of construction

     Marce during and production
     Rest of construction

     Marce during and production
     Rest of construction

     Marce during and production
     Rest of construction

     Marce during and production
     Rest of construction

     Marce during and production
     Rest of construction

     Marce during and production
     Rest of construction

     Marce during and production
     Rest of construction
- In the Control Panel Home, click on "Change adapter settings" on the left hand side of the window to continue.
- Single RIGHT click on "Local Area Connection", then click "Properties".

| Local Area Connec | tion |                    |
|-------------------|------|--------------------|
| Identifying       | 0    | Disable            |
| Marvell Yukon 88E |      | Status             |
|                   |      | Diagnose           |
|                   | ۲    | Bridge Connections |
|                   |      | Create Shortcut    |
|                   | 0    | Delete             |
|                   | ۲    | Rename             |
|                   | 0    | Properties         |

• Double click on "Internet Protocol Version 4 (TCP/IPv4)".

| Local Area Connection Properties                                                                                                    |
|----------------------------------------------------------------------------------------------------|
| Connect using:<br>Marvell Yukon 88E8058 PCI-E Gipabit Ethemet Controller<br>Contigure                                                                                                    |
| The signed class is including tens.<br>♥ Class the forces it Networks<br>♥ Source is the control Networks<br>♥ Source is and Printer Sharing for Monscott Hetworks<br>♥ Source is the one of the control of (CP/IPvb)<br>♥ -1 Internet Printers Version 6 (CP/IPvb)<br>♥ -1 Internet Printers Version 6 (CP/IPvb)<br>♥ -1 Internet Printers Version 6 (CP/IPvb)<br>♥ -1 Interlayer (Property Classory Mapper VD Diver<br>♥ -1 Interlayer Topology Discovery Responder |
| Igstall         Unintial         Pepporties           Description         Transmission Control Protocol/Internet Protocol         The default wide area networks reduced that provides communication across diverse infercormediad networks.                                                                                                    |
| OK Cancel                                                                                                    |

• Check "Obtain an IP address automatically" and "Obtain DNS server address automatically" then click on "OK" to continue.

| nternet Protocol Version 4 (TCP/IPv4)                                                                                 | Propertie                | 5                |                         | ନ<br>ଅ            |
|----------------------------------------------------------------------------------------------------|--------------------------|------------------|-------------------------|-------------------|
| General Alternate Configuration                                                                                       |                          |                  |                         |                   |
| You can get IP settings assigned autor<br>this capability. Otherwise, you need to<br>for the appropriate IP settings. | natically if<br>ask your | your n<br>networ | etwork sı.<br>k adminis | ipports<br>trator |
| Obtain an IP address automatical                                                                                      | ly                       |                  |                         |                   |
| Uge the following IP address:                                                                                         |                          |                  |                         |                   |
| IP address:                                                                                                    |                          |                  |                         |                   |
| Sybriot mask:                                                                                                    |                          | 1.               | 1.0                     |                   |
| Default gateway:                                                                                                    |                          |                  | 1                       |                   |
| Obtain DNS server address autor                                                                                       | natically                |                  |                         |                   |
| Use the following DNS server add                                                                                      | resses:                  |                  |                         |                   |
| Preferred DNS server:                                                                                                 |                          | 1.               |                         |                   |
| Alternate DNS server:                                                                                                 |                          |                  |                         |                   |
| Validate settings upon exit                                                                                           |                          |                  | Adyar                   | nced              |
|                                                                                                    |                          | ОК               |                         | Cancel            |

Click on "OK" to complete the setup procedure.

### For Mac OSX 10.6

- Click on the Apple menu and click on "System Preferences".
- Click on the "Network" icon.

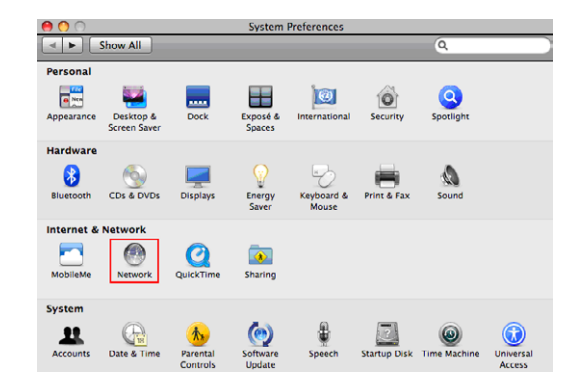

- Set "Location" to Automatic.
- In the "Configure IPv4" section, choose "Using DHCP".

|                       | Location: Automatic        | •          |
|-----------------------|----------------------------|------------|
| Ethernet<br>Connected | Status: Connected          |            |
|                       | Configure IPv4: Using DHCP | •          |
|                       | IP Address:                |            |
|                       | Router:                    |            |
|                       | DNS Server:                |            |
|                       | Search Domains:            |            |
|                       |                            | (Advanced) |

Click on "Apply".

## **WEB CONFIGURATION**

## 3. Web Configuration Wizard

Having setup your computer, the next step is to establish a connection to the internet. Please follow the steps below to configure your 3G25W-R Wireless router via the web configuration wizard.

Open your web browser (e.g. Internet Explorer/Firefox/Safari) and type http://192.168.1.1/ into the address bar at the top of the window.

At the login screen, type "admin" (without quotes) in the System Password field. Then click on Login.

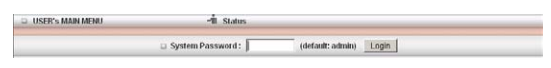

Note: admin is the default login password for the unit.

• Click on "Wizard" and then on "Enter".

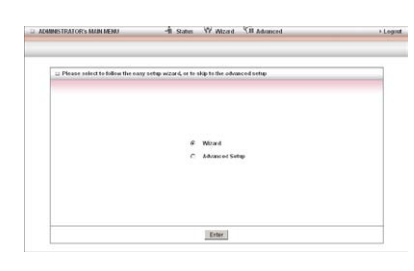

This page shows you the steps needed to configure your 3G25W-R unit.

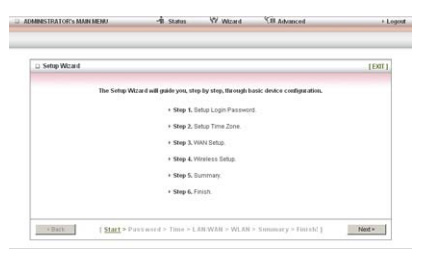

- Click "Next" to continue.
- If you want to change the system password, enter the current system password into the "Old Password" field and then enter the new
  password into both the "New Password" and "Reconfirm" fields and then click "Next". (If you do not wish to change the password, leave
  the fields blank and click "Next")

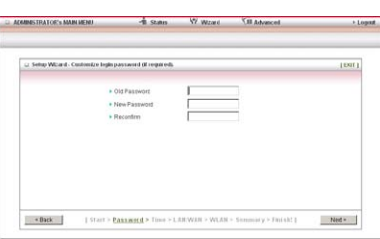

• The time zone should be set correctly by default, if it is not, please select your Time zone from the pull down menu and click "Next".

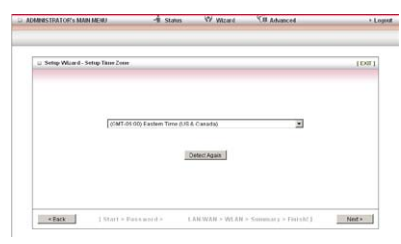

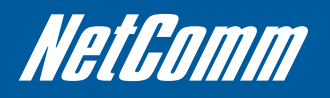

• Enter the following APN to configure your connection: fixed-isp.apn and then click "Next".

| - APT1                              | A room with other | (((0))))))))))))))))))))))))))))))))))) |  |
|-------------------------------------|-------------------|-----------------------------------------|--|
| PIN Code                            |                   | (spharal)                               |  |
| <ul> <li>Retpe Fils CODE</li> </ul> |                   | (optional)                              |  |
| <ul> <li>Dialed Number</li> </ul>   | .304              |                                         |  |
| Account                             |                   | (iptionsi)                              |  |
| <ul> <li>Password</li> </ul>        |                   | (cottonal)                              |  |
|                                     |                   |                                         |  |
|                                     |                   |                                         |  |
|                                     |                   |                                         |  |

If you want to change the wireless network name or channel settings, you can do so on this page. Change the settings as needed and click "Next". (If you wish to use the default settings, click "Next")

| IDMINISTRATOR'S MAIN MENU                                           | -fil Status        | W Woard                     | XII Advanced                                | + Lege   |
|---------------------------------------------------------------------|--------------------|-----------------------------|---------------------------------------------|----------|
| 🗆 Setup Wizard – Customise Wireless                                 | LAN settings (Freq | ukedi.                      |                                             | (081)    |
| Winites LAN Access Point     WUN Network Name (SBD)     WUN Channel | Proof              | nabled C Disabled<br>R08000 |                                             |          |
|                                                                     |                    |                             |                                             |          |
| <dack [start=""> Park</dack>                                        | word > Time > L    | ARWAN > WLAN                | <ul> <li>Stummary &gt; Finisht 1</li> </ul> | Notest + |

• If you want to change the wireless network security settings, you can do so on this page. Change the settings as needed and click "Next". (If you wish to use the default settings, click "Next")

| Sotup Wizard – Customise Wirele | ss LAN settings (if req | úrech.       | [Du1] |
|---------------------------------|-------------------------|--------------|-------|
| + Authentication                | WPA                     | PSK/WPA2-PSK |       |
| Encryption                      | TKIP                    | AES .        |       |
| Preshare Key                    | 6120                    | feea         |       |
|                                 |                         |              |       |
|                                 |                         |              |       |
|                                 |                         |              |       |
|                                 |                         |              |       |
|                                 |                         |              |       |

• Confirm the setup information and click "Apply Settings" if everything is correct. You can also click "Back" to go back and change any of the previously configured settings.

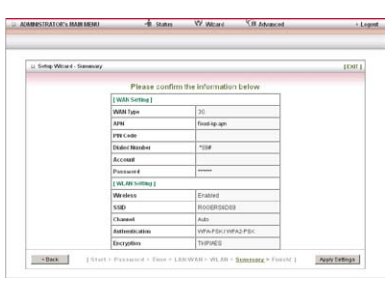

The router will then apply your configured settings.

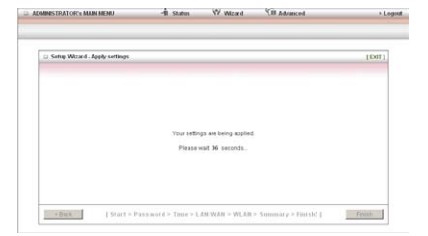

Once completed, your router is configured and ready to connect to the internet.

• Click "Finish" to be taken to the Status page to confirm you are connected.

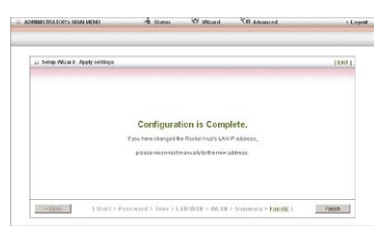

The "Link Status" field should now show "Connected" as per the screenshot below.

| 2 System Status            |                              |                |
|----------------------------|------------------------------|----------------|
| Bem                        | Status                       | Sidenate       |
| IP Address                 | 120 20 154 217               |                |
| Subret Mask                | 215.251 265.251              |                |
| Cabrway                    | 120,20154,217                |                |
| Dorrain Name Saver         | 201 21 112 40, 222 81 67 122 | £3             |
| Connector Time             | 00.01.53                     |                |
| Weeless Modern Information |                              |                |
| Base .                     | Status                       | Sidenate       |
| Liek Status                | Cannected.                   |                |
| Signal Strength            | Tatl (-5250m)                |                |
| halwowhana                 | Pogars Wireless              |                |
| TechnologyStatus           | HSPA                         |                |
| SIM Status                 | SM Inserted                  |                |
| Westess States             |                              |                |
| Bem                        | WLIN Status                  | Sidencte       |
| Wireless node              | Enabled                      | (DrO/IN Mared) |
| SSID                       | FOGERSIDIB                   |                |
| Channel                    | Auto                         |                |
| security                   | WPAPSKJWPA2-PSK              | (TOPMES)       |
| 2 Statistics Information   |                              |                |
| WAN Statistics             | hiterated                    | Outroast       |
| Ocieta                     | 762                          | 104            |
| Unicastpackets             | 3                            | 2              |
| Multicast packets          | 0                            | 5              |
|                            |                              |                |

| ITEM               | Description                                                                   |
|--------------------|-------------------------------------------------------------------------------|
| IP Address         | The current WAN IP address of the router                                      |
| Subnet Mask        | The current subnet mask in use by the router                                  |
| Gateway            | The gateway in use by the router to access the internet                       |
| Domain Name Server | The Domain name server converts IP addresses to human readable format         |
| Connection Time    | The time the current connection to the internet has been active               |
| Link Status        | The current connection status (disconnected, connecting, and connected)       |
| Signal Strength    | The current signal strength of your 3G service                                |
| Network Name       | The current network carrier providing your 3G connection                      |
| SIM Status         | The current status of the inserted SIM                                        |
| Wireless mode      | The current status of the wireless network (enabled or disabled)              |
| SSID               | The current wireless network name is use by the router                        |
| Channel            | The current wireless channel in use on your wireless network                  |
| Security           | The currently selected wireless security in use on your wireless network      |
| Octets             | The number of data packets which have passed into and out of the router       |
| Unicast Packets    | The number of unicast packets which have passed into and out of the router    |
| Multicast packets  | The number of multicast packets which have passed into and out of the router. |

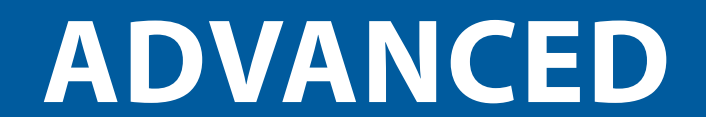

## 4. Advanced Configuration

To access the advanced configuration options of your 3G25W-R, you need to login to the web configuration and click on the Advanced menu at the top of the page.

Open your web browser (e.g. Internet Explorer/Firefox/Safari) and type http://192.168.1.1/ into the address bar at the top of the window.

At the login screen, type "admin" (without quotes) in the System Password field. Then click on Login.

Note: admin is the default login password for the unit.

Click on the "Advanced" link at the top of the page.

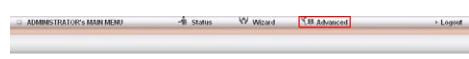

After that, click on any of the top menu items to access the respective setting pages.

Addimistratice's LAMANDAD → the Status W Ward Mit Advanced 
 Depart
 Depart Control → Control → Control
 Depart Control → Control
 Depart Control → Control
 Depart Control → Control
 Depart Control → Control

### **Basic Settings**

The Basic Setting page allows you to configure a number of basic settings on the unit. This section deals with these features. Click on any links on the menu on the left to configure the respective settings.

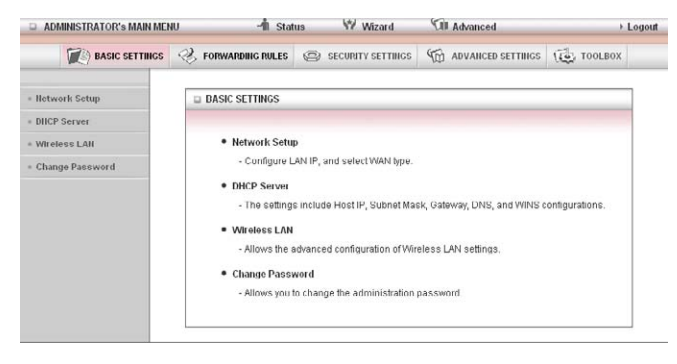

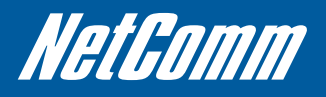

#### **Network Setup**

This Page allows you to change the LAN (Local Area Network) settings on your 3G25W-R Wireless router and the WAN (Wide Area Network) connection.

| ADMINISTRATOR'S MAIN ME | NU -11 Statu                      | s W Wizard           | Cill Advanced              | + Logod |  |
|-------------------------|-----------------------------------|----------------------|----------------------------|---------|--|
| ₩) DASIC SETTINGS       | S FORWARDING ROLES                | (2) SECONTY SETTINGS | M ADVAILED SETTINGS        | TOOLBOX |  |
| lletwork Setup          | D LAN Setup                       |                      |                            |         |  |
| BHCP Server             | Item                              |                      | Setting                    |         |  |
| Wireless LAM            | LAN IP Address                    | 192.168.1.1          |                            |         |  |
| Change Password         | Subnet Mask                       | 255 255 255 0        |                            |         |  |
|                         | Ethernet Port 4 mode              | Act as LAN port      | 1                          |         |  |
|                         | 🗆 Internet Setup                  |                      |                            |         |  |
|                         | Combo VGAN status                 | Disable Setting      |                            |         |  |
|                         | <ul> <li>WAN Interface</li> </ul> | Wireless WAN         |                            |         |  |
|                         | • WAN Type                        | 30 .                 |                            |         |  |
|                         | + APN                             | fixed-isp.apn        | (optional)                 |         |  |
|                         | + PIN Code                        | 1                    | (optional)                 |         |  |
|                         | Retype PIN CODE                   | [                    | (optional)                 |         |  |
|                         | Draled Number                     | -054                 |                            |         |  |
|                         | Account                           | 1                    | (optional)                 |         |  |
|                         | Password                          | 1                    | (optional)                 |         |  |
|                         | Authentication                    | @ Auto C PAP C       | CHAP                       |         |  |
|                         | <ul> <li>Primary DNS</li> </ul>   | ſ                    | (optional)                 |         |  |
|                         | Becondary DNS                     | ſ                    | (optional)                 |         |  |
|                         | Preferred Service Mode            | Al Bands 💌           |                            |         |  |
|                         | Connection Control                | Auto Reconnect (al   | Auto Reconnect (always-on) |         |  |
|                         | Roaming                           | Enable               |                            |         |  |
|                         | Half Bridging                     | Ensiste              |                            |         |  |
|                         |                                   | Save                 | Undo                       |         |  |

LAN IP Address: the local IP address of the 3G25W-R.

(The computers on your network must use this IP address as their Default Gateway. You can change it if necessary.)

Subnet Mask: Enter 255.255.255.0 in the subnet field.

Ethernet Port Mode: If using the WAN failover feature, set this to "Act as WAN port", otherwise leave this set to "Act as LAN port".

Note: When utilising the WAN failover feature, ensure the Ethernet Port Mode is set to "Act as WAN port", failure to do so may result in the router being uncontactable and a power cycle will be required to restore normal functionality.

Combo WAN status: Configure the WAN failover feature. By default, your primary connection is 3G. Please select the appropriate secondary connection method from this page.

WAN Interface: Select Ethernet WAN or Wireless WAN.

WAN Type: WAN connection type. Click the WAN Type pull down menu to choose the appropriate connection type from the following options:

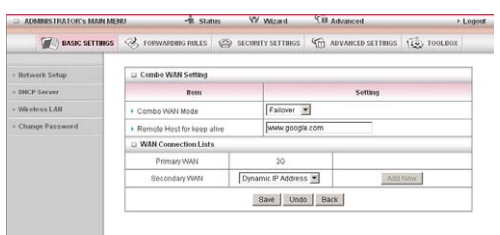

Combo WAN mode: Select "Failover" from the pull down menu to enable the automatic failover feature.

Select a high availability website in order to check if your WAN connection has dropped. For example: www.google.com

Click "Add New" and select the appropriate secondary WAN connection method.

Click "Save" to save your WAN failover settings.

#### 3G (The default connection type)

| ADMINISTRATOR'S MAIN ME | NU -1İL SLA            | us 🤍 Witzard                                                                                                    | Cill Advanced       | + Logest  |  |
|-------------------------|------------------------|----------------------------------------------------------------------------------------------------|---------------------|-----------|--|
| (Assoc Settings         | C FORWARDERS MILES     | Second second second | M ADVAILED SETTINGS | ( TOOLBOX |  |
| lletwork Setup          | 😀 LAN Setup            |                                                                                                    |                     |           |  |
| DHCP Server             | Rem                    |                                                                                                    | Setting             |           |  |
| Wireless LAH            | LAN IP Address         | 192.160.1.1                                                                                                    | 18                  |           |  |
| Change Password         | Subnet Mask            | 255 255 255 0                                                                                                    |                     |           |  |
|                         | Ethernet Port 4 mode   | Act as LAN port                                                                                                    | 1                   |           |  |
|                         | 🗆 Internet Setup       |                                                                                                    |                     |           |  |
|                         | Combo WAN status       | Disable Setting                                                                                                    | 1                   |           |  |
|                         | VIAN Interface         | Wireless WAN                                                                                                    |                     |           |  |
|                         | · WAN Type             | 30 -                                                                                                    |                     |           |  |
|                         | • APN                  | ftxed-isp.apn                                                                                                    | (optional)          |           |  |
|                         | • PIN Code             |                                                                                                    | (optional)          |           |  |
|                         | Retype PIN CODE        |                                                                                                    | (optional)          |           |  |
|                         | Dialed Number          | *99#                                                                                                    |                     |           |  |
|                         | Account                | -                                                                                                    | (optional)          |           |  |
|                         | + Password             |                                                                                                    | (optional)          |           |  |
|                         | Authentication         | @ Auto C PAP                                                                                                    | CHAP                |           |  |
|                         | Frimary DNS            | L                                                                                                    | (optional)          |           |  |
|                         | Secondary DNS          |                                                                                                    | (optional)          |           |  |
|                         | Preferred Service Mode | All Bands 💌                                                                                                    | All Bands           |           |  |
|                         | Connection Control     | Auto Reconnect (a                                                                                                    | rhways-on) 💌        |           |  |
|                         | Reaming                | Enable                                                                                                    |                     |           |  |
|                         | Half Bridging          | E Enable                                                                                                    |                     |           |  |
|                         |                        | Save                                                                                                    | Undo                |           |  |

Note: The WAN fields may not be necessary for your 3G connection. The information on this page will only be used when required by your 3G service provider. Please contact your 3G provider to obtain this information if needed.

This is the default operation mode of the router and should be suitable for the majority of users. The Access Point Name (APN) should be set by default. If it is not, or you require a different APN, please contact Rogers Customer Care to obtain the correct APN to use.

| OPTION                                   | DESCRIPTION                                                                              |  |
|------------------------------------------|------------------------------------------------------------------------------------------|--|
| APN:                                     | Enter the APN for your 3G service. This should default to: fixed-isp.apn                 |  |
| Pin Code:                                | Enter the Pin Code for your SIM card (if required).                                      |  |
| Dial-Number:                             | This number is required to connect to your 3G service. (Unless advised otherwise by      |  |
|                                          | Rogers Customer Care, this setting should not be changed)                                |  |
| Account:                                 | The username provided by your 3G service provider to enable access to your 3G service.   |  |
| Password:                                | The password provided by your 3G service provider to enable access to your 3G service.   |  |
| Authentication:                          | Choose the appropriate authentication type for your 3G service.                          |  |
| Primary DNS:                             | Manually assign a Primary DNS Server.                                                    |  |
| Secondary DNS:                           | Manually assign a Secondary DNS Server.                                                  |  |
| Connection Control: There are 3 modes to | select from:-                                                                            |  |
| Connect-on-demand:                       | The 3G25W-R will connect to the internet when a client sends outgoing packets.           |  |
| Auto Reconnect (Always-on):              | The 3G25W-R will automatically reconnect to the internet until the connection is         |  |
|                                          | manually disconnected.                                                                   |  |
| Manually:                                | The 3G25W-R will not connect to the internet until someone clicks the connect button     |  |
|                                          | in the Status-page.                                                                      |  |
| Roaming:                                 | Enable 3G roaming on the connection.                                                     |  |
| Half Bridging:                           | This option enables "Half Bridging" for this connection type. (Half bridging is utilised |  |
|                                          | to enable a single computer to be 'Live' on the internet. This means any services, such  |  |
|                                          | as internet gaming, which would usually require port forwarding for are able to be       |  |
|                                          | connected to directly.)                                                                  |  |

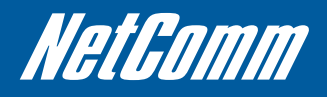

#### **Static IP Address**

| ADMINISTRATOR's MAIN MEN | NU -111 Stat         | us V7 Wizard      | 1.0 Advanced        | + Logor |
|--------------------------|----------------------|-------------------|---------------------|---------|
| MASIC SETTINGS           | S FORWARDING PULLES  | SECURITY SETTINGS | C ADVANCED SETTINGS | TOOLBOX |
| - Network Setup          | 🛛 LAN Setup          |                   |                     |         |
| - DHCP Server            | Hem                  |                   | Setting             |         |
| - Wireless LAN           | LAN IP Address       | 192.168.1.1       |                     |         |
| Change Password          | Subnet Mask          | 255 255 255.0     |                     |         |
|                          | Ethernet Port 4 mode | Act as WAN port   | 3                   |         |
|                          | 🗆 Internet Setup     |                   |                     |         |
|                          | Combo WAN status     | Disable Setting   |                     |         |
|                          | WAN Interface        | EthernetWAN       |                     |         |
|                          | • WAN Type           | Static IP Address |                     |         |
|                          | • WAN IP Address     |                   |                     |         |
|                          | + WAN Subnet Mask    |                   |                     |         |
|                          | WAN Gateway          |                   |                     |         |
|                          | Primary DNS          |                   |                     |         |
|                          | Secondary DNS        |                   |                     |         |
|                          | NAT disable          | Enable            |                     |         |

This utilises the Ethernet WAN port to provide a connection to the Internet with a static IP address assigned from your Internet Service Provider (ISP).

Enter the WAN IP Address, Subnet Mask, Gateway and the Primary and Secondary DNS as supplied by your Internet Service Provider (ISP).

NAT disable: This option disables "Network Address Translation" for this connection type.

Click Save to complete the connection setup process.

#### **Dynamic IP Address**

This utilises the Ethernet WAN port to provide a connection to the Internet with a dynamic IP address assigned from your Internet Service Provider (ISP).

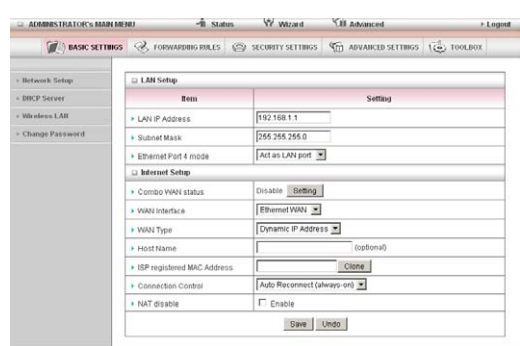

| OPTION                                | DESCRIPTION                                                                                                    |
|---------------------------------------|----------------------------------------------------------------------------------------------------|
| Host Name:                            | Set the hostname for your connection (optional - Refer to your ISP for more information).                                     |
| ISP register MAC address:             | You can change the WAN port MAC address if needed to clone your 3G modem (optional - Refer to your ISP for more information). |
| Connection Control: There are 3 modes | to select from:-                                                                                                    |
| -Connect-on-demand:                   | The 3G25W-R will connect to the internet when a client sends outgoing packets.                                                |
| - Auto Reconnect (Always-on):         | The 3G25W-R will automatically reconnect to the internet until the connection is manually disconnected.                       |
| - Manually:                           | The 3G25W-R will not connect to the internet until someone clicks the connect button in the Status-page.                      |
| NAT disable:                          | This option disables "Network Address Translation" for this connection type.                                                  |

#### **PPP over Ethernet**

| ADDRESS TRATOFUL MAIN ME | મા નો દાતાહ         | W Wand              | Kil Abaced        | + Logis |
|--------------------------|---------------------|---------------------|-------------------|---------|
| M. BASIC SETTINGS        | S roomenseers 6     | S scontrattics      | C ANARCID SPTTRES | 100.001 |
| Bulancek Solap           | D LAN Setup         |                     |                   |         |
| amt.P Seebes             | Repu                |                     | Setting           |         |
| Meetess LAS              | LAN IP Address      | 192 168 1.1         |                   |         |
| Champe Password          | · Dubriet Marik     | 255 255 255.0       |                   |         |
|                          | EthernetPart4 mode  | Act as LAN port     |                   |         |
|                          | D Internet Settap   |                     |                   |         |
|                          | · Conto WAN status  | Cicoble Batting     |                   |         |
|                          | VNAN Interface      | Ethemetrian .       |                   |         |
|                          | • WANK Type         | PPP mer Ethernet    |                   |         |
|                          | · PPPOE Account     | [                   |                   |         |
|                          | · PPPoE Fasswind    | <b>1</b>            |                   |         |
|                          | · Primery DND       | -                   |                   |         |
|                          | · Secondary DNS     | · · · · ·           |                   |         |
|                          | Correction Control  | Auto Reconnect (all | wwys-cn)          |         |
|                          | · Maximum Idle Time | 603 seconds         |                   |         |
|                          | PPPoE Senice Name   | F                   | (settore)         |         |
|                          | Assigned P Address  | C                   | optional          |         |
|                          | * MTU               | 0 (0 is subt)       |                   |         |
|                          | · NAT disable       | E enze              |                   |         |
|                          | Half Bridging       | Enable .            |                   |         |
|                          |                     | Dave 1              | le do             |         |

This utilises the Ethernet WAN port to provide a PPP over Ethernet (PPPoE) connection to the Internet.

| OPTION                                   | DESCRIPTION                                                                                                    |
|------------------------------------------|----------------------------------------------------------------------------------------------------|
| PPPoE Account:                           | The account name given to you by your ISP.                                                                                                    |
| PPPoE Password:                          | The password given to you by your ISP. (For security, this field appears blank. If you don't want to change the password, leave it empty)                                                                                                    |
| Primary DNS/Secondary DNS:               | This feature allows you to manually assign a Primary and Secondary DNS Server (optional - Refer to your ISP for more information).                                                                                                    |
| Connection Control: There are 3 modes to | o select from:-                                                                                                    |
| Connect-on-demand:                       | The 3G25W-R will connect to the internet when a client sends outgoing packets.                                                                                                    |
| Auto Reconnect (Always-on):              | The 3G25W-R will automatically reconnect to the internet until the connection is manually disconnected.                                                                                                    |
| Manually:                                | The 3G25W-R will not connect to the internet until someone clicks the connect button in the Status-page.                                                                                                    |
| Maximum Idle Time:                       | The amount of inactivity on the internet connection before it is disconnected. Set it to zero or enable "Auto-reconnect" to disable this feature.                                                                                                    |
| PPPoE Service Name:                      | Enter the service name if your ISP requires it (optional - Refer to your ISP for more information).                                                                                                    |
| Assigned IP address:                     | Enter the IP address assigned to your service. This is usually left blank.                                                                                                    |
| Maximum Transmission Unit (MTU):         | The default MTU value is 0 (auto). It is set automatically when you connect.                                                                                                    |
| NAT disable:                             | This option disables "Network Address Translation" for this connection type.                                                                                                    |
| Half Bridging:                           | This option enables "Half Bridging" for this connection type. (Half bridging is utilised to enable a single computer to be 'Live' on the internet. This means any services, such as internet gaming, which would usually require port forwarding for are able to be connected to directly.) |

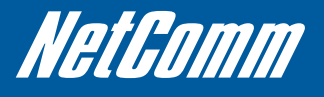

 Addam:
 Addam:
 Vited
 Vited
 Vited
 Vited
 Vited
 Vited
 Vited
 Vited
 Vited
 Vited
 Vited
 Vited
 Vited
 Vited
 Vited
 Vited
 Vited
 Vited
 Vited
 Vited
 Vited
 Vited
 Vited
 Vited
 Vited
 Vited
 Vited
 Vited
 Vited
 Vited
 Vited
 Vited
 Vited
 Vited
 Vited
 Vited
 Vited
 Vited
 Vited
 Vited
 Vited
 Vited
 Vited
 Vited
 Vited
 Vited
 Vited
 Vited
 Vited
 Vited
 Vited
 Vited
 Vited
 Vited
 Vited
 Vited
 Vited
 Vited
 Vited
 Vited
 Vited
 Vited
 Vited
 Vited
 Vited
 Vited
 Vited
 Vited
 Vited
 Vited
 Vited
 Vited
 Vited
 Vited
 Vited
 Vited
 Vited
 Vited
 Vited
 Vited
 Vited
 Vited
 Vited
 Vited
 Vited
 Vited
 <

This utilises the Ethernet WAN port to provide a PPTP Virtual Private Network (VPN) connection to a PPTP server.

Please verify your connection type and select the appropriate IP Mode: Static IP Address or Dynamic IP Address.

| OPTION                                                 | DESCRIPTION                                                                     |
|--------------------------------------------------------|---------------------------------------------------------------------------------|
| Static IP Address:                                     | Enter the IP address information provided to you by your service provider.      |
| My IP Address, My Subnet Mask and WAN Gateway IP:      | The IP address, subnet mask and Gateway IP address supplied to you by your      |
|                                                        | PPTP provider.                                                                  |
| Static IP and Dynamic IP Address connection types:     |                                                                                 |
| Server IP Address/Name:                                | the IP address or URL of the PPTP server.                                       |
| PPTP Account and Password:                             | The username and password supplied to you by your PPTP provider. (If you        |
|                                                        | don't want to change the password, leave it empty)                              |
| Connection ID:                                         | Enter your connection ID if required.                                           |
| Maximum Idle Time:                                     | The amount of inactivity on the internet connection before it is                |
|                                                        | disconnected. Set it to zero or enable "Auto-reconnect" to disable this         |
|                                                        | feature.                                                                        |
| Connection Control: There are 3 modes to select from:- |                                                                                 |
| - Connect-on-demand:                                   | The 3G25W-R will connect to the internet when a client sends outgoing           |
|                                                        | packets.                                                                        |
| - Auto Reconnect (Always-on):                          | The 3G25W-R will automatically reconnect to the internet until the              |
|                                                        | connection is manually disconnected.                                            |
| - Manually:                                            | The 3G25W-R will not connect to the internet until someone clicks the           |
|                                                        | connect button in the Status-page.                                              |
| Maximum Transmission Unit (MTU):                       | The default MTU value is 0(auto). It is set automatically when you connect.     |
| Half Bridging:                                         | This option enables "Half Bridging" for this connection type. (Half bridging is |
|                                                        | utilised to enable a single computer to be 'Live' on the internet. This means   |
|                                                        | any services, such as internet gaming, which would usually require port         |
|                                                        | forwarding for are able to be connected to directly.)                           |

PPTP

| I OTO |
|-------|
|       |
|       |
|       |

| (C) BASIC SETTINGS | S FORWARDING RULES           | SECURITY SETTINGS   | 1 ADVANCED SETTINGS        | (a) TOOLBOX |  |
|--------------------|------------------------------|---------------------|----------------------------|-------------|--|
| - Betwork Setup    | 🗆 LAN Setup                  |                     |                            |             |  |
| + DHCP Server      | Rem                          |                     | Setting                    |             |  |
| - Wireless LAH     | LAN IP Address               | 192.168.1.1         |                            |             |  |
| - Change Password  | Subnet Mask                  | 255.255.255.0       |                            |             |  |
|                    | Ethernet Port 4 mode         | Act as LAN port 💌   |                            |             |  |
|                    | 🗈 Internet Setup             |                     |                            |             |  |
|                    | Combo WAN status             | Disable Setting     |                            |             |  |
|                    | WAN Interface                | Ethernet WAN        |                            |             |  |
|                    | <ul> <li>WAN Type</li> </ul> | L2TP                | ×                          |             |  |
|                    | + IP Mode                    | Dynamic IP Address  | 9 M                        |             |  |
|                    | > IP Address                 |                     |                            |             |  |
|                    | Subnet Mask                  |                     |                            |             |  |
|                    | WAN Gateway IP               |                     |                            |             |  |
|                    | Server IP Address@larne      | 1                   | _                          |             |  |
|                    | L2TP Account                 | <b></b>             |                            |             |  |
|                    | L2TP Password                | [                   |                            |             |  |
|                    | Maximum Idle Time            | 600 seconds         |                            |             |  |
|                    | Connection Control           | Auto Reconnect (al- | Auto Reconnect (always-on) |             |  |
|                    | • MTU                        | (0 is auto)         |                            |             |  |
|                    | Half Bridging                | Enable              |                            |             |  |
|                    |                              | Save                | Indo                       |             |  |

This utilises the Ethernet WAN port to provide a L2TP Virtual Private Network (VPN) connection to a L2TP server.

Please verify your connection type and select the appropriate IP Mode: Static IP Address or Dynamic IP Address.

#### Static IP Address:

Enter the IP address information provided to you by your service provider.

| OPTION                                                | DESCRIPTION                                                                                                    |
|-------------------------------------------------------|----------------------------------------------------------------------------------------------------|
| IP Address, Subnet Mask and WAN Gateway IP:           | The IP address, subnet mask and Gateway IP address supplied to you by your L2TP provider.                                                                                                    |
| Static IP and Dynamic IP Address connection types:    |                                                                                                    |
| Server IP Address/Name:                               | the IP address or URL of the L2TP server.                                                                                                    |
| L2TP Account and Password:                            | The username and password supplied to you by your L2TP provider. (If you don't want to change the password, leave it empty)                                                                                                    |
| Maximum Idle Time:                                    | The amount of inactivity on the internet connection before it is disconnected. Set it to zero or enable "Auto-reconnect" to disable this feature.                                                                                                    |
| Connection Control: There are 3 modes to select from: | -                                                                                                    |
| Connect-on-demand:                                    | The 3G25W-R will connect to the internet when a client sends outgoing packets.                                                                                                    |
| Auto Reconnect (Always-on):                           | The 3G25W-R will automatically reconnect to the internet until the connection is manually disconnected.                                                                                                    |
| Manually:                                             | The 3G25W-R will not connect to the internet until someone clicks the connect button in the Status-page.                                                                                                    |
| Maximum Transmission Unit (MTU):                      | The default MTU value is 0(auto). It is set automatically when you connect.                                                                                                    |
| Half Bridging:                                        | This option enables "Half Bridging" for this connection type. (Half bridging is<br>utilised to enable a single computer to be 'Live' on the internet. This means<br>any services, such as internet gaming, which would usually require port<br>forwarding for are able to be connected to directly.) |

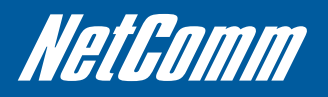

#### **DHCP** Server

This Page allows you to change the Dynamic Host Configuration Protocol (DHCP) server settings on the 3G25W-R. The DHCP Server enables computers or devices connecting to the 3G25W-R to automatically obtain their network configuration settings. By default, the DHCP server is enabled.

| The settings    | 🙁 🛞 FORWARDING PARES 🛛 🤅 | SECURITY SETTINGS | M ADVANCED SETTINGS  | TOOLBOX |
|-----------------|--------------------------|-------------------|----------------------|---------|
| - Betwork Setup | LI DHCP Server           |                   |                      |         |
| - DBCP Server   | item                     |                   | Setting              | -       |
| - Wireless LAN  | DHCP Server              | Cole              | C Disabled @ Enabled |         |
| Change Password | IP Pool Starting Address | 2                 | 2                    |         |
|                 | • IP Pool Ending Address | 254               |                      |         |
|                 | Lease Time               | 86400             | Seconds              |         |
|                 | Domain Name              |                   |                      |         |

| OPTION                           | DESCRIPTION                                                                                                    |
|----------------------------------|----------------------------------------------------------------------------------------------------|
| DHCP Server:                     | Enable or disable the DHCP server.                                                                                                    |
| IP Pool Starting/Ending Address: | Whenever there is a request, the DHCP server will automatically allocate an unused IP address from the IP address pool to the requesting computer. You must specify the starting / ending address of the IP address pool |
| Lease Time:                      | Length of the DHCP lease time                                                                                                    |
| Domain Name:                     | Optional, this information will be passed to the client                                                                                                    |

Click "Save" to save these settings or "Undo" to cancel. You can also check the DHCP client list by clicking the "Client List" button.

(See the section "DHCP Client List" below for more information) The "Fixed Mapping..." button allows you to map a specific IP address to a specific MAC address. (See the section "DHCP Fixed Mapping" below for more information) Click the "More..." button for the following extended options:

| ening Ruitts 😪             | S SECURATY SETT                      | mas (m)      | Setting            | ( | -                               |
|----------------------------|--------------------------------------|--------------|--------------------|---|---------------------------------|
| item<br>er<br>ting Address | ſ                                    | C Disabled @ | Setting            |   |                                 |
| ttem<br>er<br>ting Address |                                      | C Disabled @ | Setting<br>Enabled |   |                                 |
| er<br>ting Address         | 6                                    | C Disabled @ | Enabled            |   |                                 |
| ting Address               | F                                    |              |                    |   |                                 |
|                            | 1                                    | 2            |                    |   |                                 |
| IP Pool Ending Address     |                                      | 254          |                    |   |                                 |
| + Lease Time               |                                      | 86400 Sec    | onds               |   |                                 |
| me                         | [                                    |              |                    |   |                                 |
| 6                          | [                                    |              |                    |   |                                 |
| DNS                        | [                                    |              |                    |   |                                 |
| 49                         | [                                    |              |                    |   |                                 |
| MINS                       | [                                    |              |                    |   |                                 |
|                            | [                                    |              | (optional)         |   |                                 |
|                            | me<br>IS<br>DNS<br>NS<br>WINS<br>Sav | me           | mme                |   | NAS Contract List. Free Macana. |

| OPTION          | DESCRIPTION                                             |
|-----------------|---------------------------------------------------------|
| Primary DNS:    | Optional, this information will be passed to the client |
| Secondary DNS:  | Optional, this information will be passed to the client |
| Primary WINS:   | Optional, this information will be passed to the client |
| Secondary WINS: | Optional, this information will be passed to the client |
| Gateway:        | Optional, this information will be passed to the client |

#### **DHCP Clients List**

| BASIC SETTINGS                  | S FORWARDING RULES | SECURITY SETTING |             | D SETTINGS | TOOLE         | iox   |
|---------------------------------|--------------------|------------------|-------------|------------|---------------|-------|
| Network Setup                   | DHCP Clients List  |                  |             |            |               | _     |
| = DHCP Server<br>= Wireless LAN | IP Address         | Host Name        | MAC Address | Туре       | Lease<br>Time | elect |
|                                 |                    | Delete Back R    | ffresh      | ping       |               |       |

This is the list of currently connected devices utilising DHCP. If you wish to set a permanent IP address for a particular DHCP client (or device), select the appropriate DHCP client by clicking in the "Select" box. This will ensure the clients current IP address is always assigned to it.

#### **DHCP Fixed Mapping**

| BASIC SETTINGS  | S FORMA                            | RDING RULES | SECURITY SETTINGS | ADVANCED SETTINGS | 100LBOX |
|-----------------|------------------------------------|-------------|-------------------|-------------------|---------|
| Hetwork Setup   | Fixed Mapping                      |             |                   |                   |         |
| DHCP Server     | DHCP clients select one Copy to ID |             |                   | Copy to ID        |         |
| Wireless LAII   | ID                                 | МА          | C Address         | IP Address        | Enable  |
| Change Password | 1                                  |             |                   |                   |         |
|                 | 2                                  |             |                   |                   |         |
|                 | 3                                  |             |                   |                   |         |
|                 | 4                                  |             |                   |                   | 0       |
|                 | 5                                  |             |                   |                   |         |
|                 | 6                                  |             |                   |                   |         |
|                 | 7                                  |             |                   |                   |         |
|                 | 8                                  |             |                   |                   | 0       |
|                 | 9                                  |             |                   |                   |         |
|                 | 10                                 |             |                   |                   |         |

DHCP Fixed Mapping allows you to reserve a specific IP address for a specific device. The DHCP Server will reserve a specific IP for a device based on that devices unique MAC address. You can enter a new Fixed Mapping by entering the MAC address of the device and the IP address you wish to allocate to it. Click on the "Enable" checkbox to activate the DHCP fixed mapping entry.

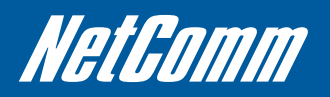

#### Wireless

| ADMINISTRATOR'S MAIN ME | NU −1İİSta                              | tus 💔 Wizard               | Cill Advanced                    | → Logo  |  |
|-------------------------|-----------------------------------------|----------------------------|----------------------------------|---------|--|
| BASIC SETTINGS          | I FORWARDING RULES                      | SECURITY SETTINGS          | M ADVANCED SETTINGS              | TOOLBOX |  |
| Hetwork Setup           | Wireless LAN Setting                    | \$                         |                                  |         |  |
| DHCP Server             | Item                                    |                            | Setting                          |         |  |
| Wireless LAN            | Wireless LAN Access F                   | oint © Enabled © [         | Disabled                         |         |  |
| Change Password         | <ul> <li>WLAN Network Name (</li> </ul> | me (SSID) ROCERS6D0B       |                                  |         |  |
|                         | <ul> <li>SSID Broadcast</li> </ul>      | € Enabled C (              | C Enabled C Disabled             |         |  |
|                         | WLAN Channel                            | Auto 💌                     |                                  |         |  |
|                         | <ul> <li>Wireless Mode</li> </ul>       | B/G/N mixed 💌              |                                  |         |  |
|                         | Authentication                          | WPA-PSK/WP/                | IPA2-PSK                         |         |  |
|                         | Encryption                              | TKIP / AES •               |                                  |         |  |
|                         | Preshare Key                            | 612cfeteea                 |                                  |         |  |
|                         |                                         | Save Undo<br>WPS Setup Wit | WDS Setting<br>eless Client List |         |  |

The Wireless LAN settings page allows you to configure the wireless network features of the router.

| OPTION                                                                             | DESCRIPTION                                                                                 |  |  |  |
|------------------------------------------------------------------------------------|---------------------------------------------------------------------------------------------|--|--|--|
| WLAN Network Name (SSID):                                                          | Network ID is used for identifying the Wireless LAN (WLAN). Client stations can roam freely |  |  |  |
|                                                                                    | over this product and other Access Points that have the same Network ID.                    |  |  |  |
| (Please refer to the included Wireless security card insert for your default SSID) |                                                                                             |  |  |  |
| SSID Broadcast:                                                                    | The router will broadcast the SSID so that wireless clients can find the wireless network.  |  |  |  |
| WLAN Channel:                                                                      | The wireless radio channel in use by your network.                                          |  |  |  |
| Wireless Mode:                                                                     | Choose B/G Mixed, B only, G only, and N only, G/N Mixed or B/G/N mixed. (The factory        |  |  |  |
|                                                                                    | default setting is B/G/N mixed)                                                             |  |  |  |
| Authentication:                                                                    | You may select from the following authentication types to secure your wireless network:-    |  |  |  |
|                                                                                    | • Open                                                                                      |  |  |  |
|                                                                                    | Shared                                                                                      |  |  |  |
|                                                                                    | • Auto                                                                                      |  |  |  |
|                                                                                    | • WPA                                                                                       |  |  |  |
|                                                                                    | • WPA-PSK                                                                                   |  |  |  |
|                                                                                    | • WPA2                                                                                      |  |  |  |
|                                                                                    | • WPA2-PSK                                                                                  |  |  |  |
|                                                                                    | WPA/WPA2                                                                                    |  |  |  |
|                                                                                    | • WPA-PSK/WPA2-PSK.                                                                         |  |  |  |

WPA-PSK/WPA2-PSK is a newer type of security. This type of security gives a more secure network compared to WEP. Use TKIP Encryption Type for WPA-PSK and AES for WPA2-PSK.

Please enter the key in the "Preshare Key". The key needs to be more than 8 characters and less than 63 characters. It can be any combination of letters and numbers.

Refer to the included Wireless Security Card for the default WPA-PSK2 key in use on your router.

Note: The configuration for WPA-PSK and WPA2-PSK is identical

After configuring wireless security, you also need to configure your wireless adapter to use the same security settings before you can connect wirelessly. Not all wireless adapter supports WPA-PSK/WPA2-PSK/WPA2 security. Please refer to your wireless adapter user guide for more information.

It is strongly recommended to set up wireless security such as WPA-PSK (when the wireless client supports WPA) in order to secure your network. Click "Save" to save these settings or click "Undo" to cancel.

#### WDS (Wireless Distribution System)

| ADMINISTRATOR'S MAIN MEN | J − <b>1</b> İStat | tus 💔 Wizard      | Cill Advanced       | + Logou |
|--------------------------|--------------------|-------------------|---------------------|---------|
| BASIC SETTINGS           | Forwarding Rules   | SECURITY SETTINGS | M ADVANCED SETTINGS | TOOLBOX |
| - Hetwork Setup          | UVIreless Bridging |                   |                     |         |
| DHCP Server              | Item               |                   | Setting             |         |
| Wireless LAN             | Wireless Bridging  | C Enabled @       | Disabled            |         |
| Change Password          | Remote AP MAC 1    |                   |                     | -       |
|                          | Remote AP MAC 2    | [                 |                     |         |
|                          | Remote AP MAC 3    |                   |                     |         |
|                          | Remole AP MAC 4    |                   |                     |         |
|                          | Encryption type    |                   |                     |         |
|                          | Encryption key     | [                 |                     |         |
|                          |                    | Save Und          | o Back              |         |

WDS allows you to connect to other Wireless Access Points, and in doing so extend a wired infrastructure to locations where cabling is not possible or inefficient to implement.

Enter the MAC address of the other wireless Access Points taking part in the WDS network and then click "Save".

#### WPS Setup

| BASIC SETTINGS  |                      | SECURITY SETTINGS         | Till ADVANCED SETTINGS | 100LBOX |
|-----------------|----------------------|---------------------------|------------------------|---------|
| Hetwork Setup   | UN FI Protected Setu | Þ                         |                        |         |
| DHCP Server     | Item                 |                           | Setting                |         |
| Wireless LAN    | • WPS                | C Enabled C Disa          | bled                   |         |
| Change Password | ► AP PIN             | 43661817 Generate New PIN |                        |         |
|                 | Config Mode          | Registrar 💌               |                        |         |
|                 | Config Status        | CONFIGURED Relea          | ase                    |         |
|                 | Config Method        | Push Button 💌             |                        |         |
|                 | VVPS status          | NOUSED                    |                        |         |

Wi-Fi Protected Setup (WPS) offers safe and easy way to connect wirelessly.

Simply push the WPS button on the router and then press the WPS on your wireless device within 2 minutes and the WLAN connection should be completed automatically.

| OPTION         | DESCRIPTION                                                          |
|----------------|----------------------------------------------------------------------|
| AP PIN:        | The current PIN used to connect.                                     |
|                | Click "Generate New PIN" to force the router to create a new PIN.    |
| Config Mode:   | Set the router to be either the Registrar or Enrollee.               |
| Config Status: | You can discard the current WPS configuration by clicking "Release". |
| Config Method: | Set the WPS configuration method to either Push Button or PIN code.  |

These settings should not need to be changed.

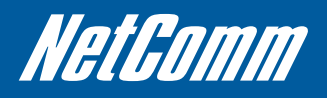

#### Wireless Client List

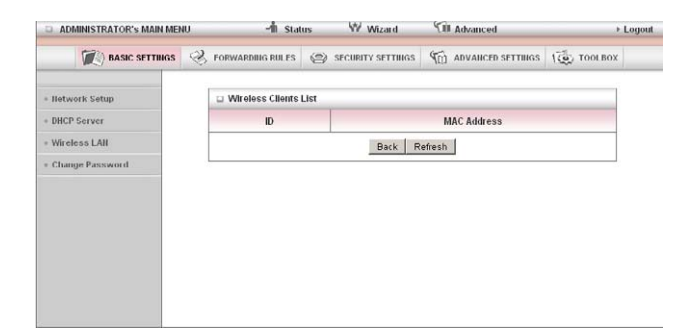

The list of currently connected wireless devices is shown here.

#### **Change Password**

| BASIC SETTINGS  | S FORWARDING ROLES            | SECURITY SETTINGS | M ADVANCED SETTINGS | 100LBOX |  |  |
|-----------------|-------------------------------|-------------------|---------------------|---------|--|--|
| - Network Setup | Change Password               |                   |                     |         |  |  |
| DHCP Server     | Rem                           |                   | Setting             |         |  |  |
| Wireless LAII   | Old Password                  |                   |                     |         |  |  |
| Change Password | New Password                  |                   |                     |         |  |  |
|                 | <ul> <li>Reconfirm</li> </ul> |                   |                     |         |  |  |
|                 |                               | Save              | Undo                |         |  |  |
|                 |                               |                   |                     |         |  |  |
|                 |                               |                   |                     |         |  |  |
|                 |                               |                   |                     |         |  |  |

This page allows you to change the 3G25W-R web configuration password. Please type in the old password (the factory default password is admin) and then type in the new password. Type the same new password in the "Reconfirm field" and click "Save".

### **Forwarding Rules**

The Forwarding Rules page allows you to configure the port forwarding management on the router. Click on any of the menu items on the left to access the respective settings page.

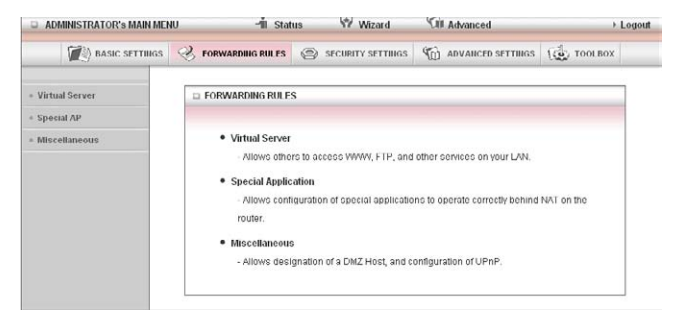

Note: Forwarding rules are a necessary feature as by default NAT (Network Address Translation) will automatically block incoming traffic from the Internet to the LAN unless a specific port mapping exists in the NAT translation table. Because of this, NAT provides a level of protection for computers that are connected to your LAN.

However this also creates a connectivity problem when you want to make LAN resources available to Internet clients. For example, to play network games or host network applications.

There are three ways to work around NAT and to enable certain LAN resources available from the Internet:

- Port Forwarding (available in the Virtual Server page)
- Port Triggering (available in the Special AP page)
- DMZ Host (available in the Miscellaneous page)

## Virtual Server

| NOMINESTRATORY MAIN ME | NED       | -It states       | William CB           | Advanced        | 11           |
|------------------------|-----------|------------------|----------------------|-----------------|--------------|
| (I) BASIC SETTINGS     | 3, FORM   | weens notes 🐵 ac | инту актина 👘        | ADVANCED SETTIN | es (& rouser |
| taal Server            | Li Vetsai | Server           |                      |                 |              |
| ecid #P                |           | Wellinown serv   | ces - select one - 💌 | Ceps to 0 -     | •            |
| trelaneur              | D         | ServicePerb      | Server P             | Esabled         | Use Padet    |
|                        | 1         |                  | -                    | C               | E) Awars 💌   |
|                        | 2         |                  |                      | C               | E) Always 💌  |
|                        | 3         |                  | 1                    | E               | C Awars      |
|                        | 4         |                  |                      |                 | El Alwars 💌  |
|                        | 5         |                  |                      | . E             | Et Alwars 💌  |
|                        | · (       |                  |                      |                 | (D) Alwars 💌 |
|                        | ,         |                  | -                    | E               | E Awars .    |
|                        | 1         |                  |                      | C               | (D) Always   |
|                        |           |                  |                      | . C             | D Alves      |
|                        | 10        |                  | -                    | 0               | E) Always    |
|                        | 11        |                  | -                    | n               | D Alwars E   |
|                        | 12        |                  | 1                    | E               | ELAwars 💌    |
|                        | 13        |                  |                      | 0               | El Awars 💌   |
|                        | 14        |                  |                      | E .             | E) Alwans    |
|                        | 15        |                  |                      | E               | Ch Always    |
|                        | 10        |                  | -                    | E               | D) Alwara    |
|                        | 17        |                  | -                    | E               | (DAWes )     |
|                        | 18        | <b></b>          | -                    | E               | El Awars 💌   |
|                        | 19        |                  | 1                    | C I             | El Alvais 💌  |
|                        | 20        |                  |                      | E               | El Avars 🛎   |

A virtual server is defined as a Service Port, and all requests to this port will be redirected to the computer specified by the Server IP.

Virtual Servers can also work with Scheduling Rules, and give you more flexibility on Access control.

(For further instructions on scheduling rules, please refer to the "Scheduling" section later in this guide)

For example, if you have an FTP server (the default port is 21) at 192.168.1.10, a Web server (the default port is 80) at 192.168.1.20, and a VPN server (the default port is 1723) at 192.168.1.60, then you would need to specify the following virtual server mappings: Note: At any given time, only one IP address can bind to a particular Service Port.

| Service Port | Server IP    | Enable   | Use Rule#  |
|--------------|--------------|----------|------------|
| 21           | 192.168.1.10 | J        | (0) Always |
| 80           | 192.168.1.20 | <i>√</i> | (0) Always |
| 1723         | 192.168.1.60 | 1        | (0) Always |

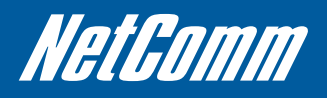

#### **Special Applications**

| BASIC SETTINGS   | S FORW                                         | ARDING RULES | <li>SECURITY SETTINGS</li> | ADVANCED SETTINGS | TOOLBOX |  |  |
|------------------|------------------------------------------------|--------------|----------------------------|-------------------|---------|--|--|
| - Virtual Server | 🗆 Specia                                       | Applications |                            |                   |         |  |  |
| = Special AP     | Popular applications select one 💌 Copy to ID 💌 |              |                            |                   |         |  |  |
| - Miscellaneous  | ID                                             | Trigger      |                            | Incoming Ports    | Enabled |  |  |
|                  | 1                                              |              |                            |                   |         |  |  |
|                  | 2                                              |              |                            |                   |         |  |  |
|                  | 3                                              | -            |                            |                   |         |  |  |
|                  | 4                                              | [            |                            |                   |         |  |  |
|                  | 5                                              |              |                            |                   |         |  |  |
|                  | 6                                              |              |                            |                   |         |  |  |
|                  | 7                                              |              |                            |                   |         |  |  |
|                  | 8                                              |              |                            |                   |         |  |  |

Some applications like On-line games, Video conferencing and Internet telephony require multiple connections

to the internet. As such, these applications cannot work with a pure NAT router such as the 3G25W.

The Special Applications feature allows some of these applications to work with this router.

Note: If this fails to make the application work, try to set up that computer as the DMZ host instead.

(For further instructions on setting up a DMZ host, please refer to the "Miscellaneous" section below)

| OPTION          | DESCRIPTION                                                                         |
|-----------------|-------------------------------------------------------------------------------------|
| Trigger:        | The outbound port number that will be triggered by the application                  |
| Incoming Ports: | When the trigger packet is detected, the inbound packets sent to the specified port |
|                 | numbers will be allowed to pass through the firewall.                               |

The 3G25W-R also provides predefined settings for some popular applications. To use the predefined settings, select your application from the Popular application list, select an unused ID from the list and then click Copy to. The predefined settings will then be added to the list.

Click "Save" to save the settings or "Undo" to cancel.

#### Miscellaneous

| Enabled   |  |  |  |  |  |  |
|-----------|--|--|--|--|--|--|
|           |  |  |  |  |  |  |
| 4         |  |  |  |  |  |  |
| Save Undo |  |  |  |  |  |  |
|           |  |  |  |  |  |  |
|           |  |  |  |  |  |  |
|           |  |  |  |  |  |  |

A Demilitarized Zone (DMZ) Host is a computer without the protection of firewall. It allows that particular computer to be exposed to unrestricted 2-way communication to the internet. It is mostly used for Internet games, Video conferencing, Internet telephony and other special applications.

To enable DMZ, enter the IP address of the computer you want to be live on the internet and click on "Enable".

Note: This feature should be used only when necessary.

UPnP Setting: The device also supports uPnP. If the DMZ host operating system supports this function enable it to automatically configure the required network settings.

#### **Security Setting**

The Security Setting page allows you to configure the security management on the router such as Packet filters and MAC Control. Click on any of the menu items on the left to access the respective setting page.

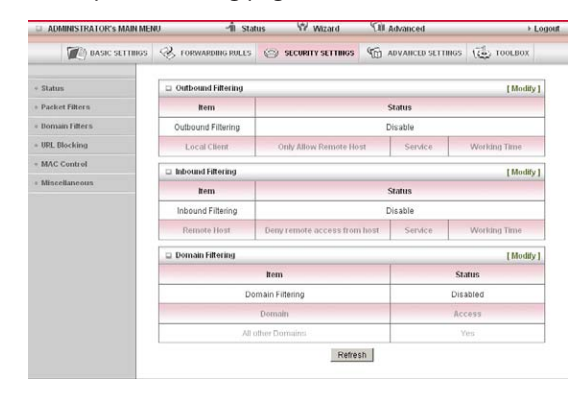

| ITEM               | Description                                       |
|--------------------|---------------------------------------------------|
| Outbound Filtering | The currently configured outbound filtering rules |
| Inbound Filtering  | The currently configured inbound filtering rules  |
| Domain Filtering   | The currently configured domain filtering rules   |

#### Packet Filters

The Packet Filter enables you to control what packets are allowed to pass through the router. There are two types of packet filter, Outbound Packet Filter which applies to all outbound packets and the Inbound Packet Filter which only applies to packets that are destined for a Virtual Server or DMZ host only.

(For further instructions on setting up MAC Level Filtering, please refer to the "MAC Control" section below)

| ADMINISTRATOR'S MAIN MENU |                          | -fit Stati                                                   | -fit Status 💔 Wizard              |                              |                                                     | _                | + L(         |
|---------------------------|--------------------------|--------------------------------------------------------------|-----------------------------------|------------------------------|-----------------------------------------------------|------------------|--------------|
| DASIC SETTINGS            | - <sup>3</sup> го        | RWARDING RULES                                               | 🛞 SECURIT                         | Y SETTINGS                   | M ADVANCED SI                                       | TTINGS R         | toolbox      |
| Status                    | D Out                    | bound Packet Filteri                                         | ing                               |                              |                                                     |                  |              |
| Packet Filters            |                          | Iten                                                         | n                                 |                              |                                                     | Setting          |              |
| Domain Filters            | <ul> <li>Outb</li> </ul> | ound Packet Filtering                                        | y .                               |                              | Enabled                                             |                  |              |
| URL Blocking              |                          | <ul> <li>Allow all packe</li> <li>Stop all packet</li> </ul> | ts to pass exce<br>s from passing | ot those mat<br>except those | ching the following rul<br>e matching the following | es.<br>1g rules. |              |
| Miscellaneous             | ID                       | Source                                                       | ,                                 | Dest                         | ination IP : Ports                                  | Enable           | Use rule#    |
|                           | 1                        |                                                              |                                   |                              | :                                                   |                  | (0) Always 💌 |
|                           | 2                        | [                                                            |                                   | [                            |                                                     |                  | (0) Always 💌 |
|                           | 3                        |                                                              |                                   |                              |                                                     |                  | (0) Always 💌 |
|                           | 4                        |                                                              |                                   |                              |                                                     |                  | (0) Always 💌 |
|                           | 5                        |                                                              |                                   |                              | 1                                                   |                  | (0) Always 💌 |
|                           | 6                        |                                                              |                                   |                              |                                                     |                  | (0) Always 💌 |
|                           | 7                        |                                                              |                                   |                              | -                                                   |                  | (0) Always 💌 |
|                           | 8                        | -                                                            |                                   |                              | 1                                                   |                  | (0) Atways 💌 |

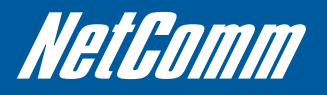

#### **Outbound Filter:**

To enable an Outbound Filter, tick the "Enable" tick box at the top of the page.

There are two types of filtering policies:

- 1. Allow all data traffic to pass except those that match the specified rules.
- 2. Deny all data traffic to pass except those that match the specified rules.

You can specify up to 48 filtering rules for each direction (Inbound or Outbound). For each rule you will need to define the following:

- Source IP address
- Source port
- Destination IP address
- Destination port
- Protocol: TCP or UDP or both.
- Use Schedule Rule#

For source or destination IP address, you can define a single IP address (192.168.1.1) or a range of IP addresses (192.168.1.100-192.168.1.200). Leaving these fields empty implies all IP addresses are matched.

For source or destination port, you can also define a single port (80) or a range of ports (1000-1999). Use the prefix "T" or "U" to specify either the TCP or UDP protocol e.g. T80, U53, U2000-2999. No prefix indicates both TCP and UDP are defined. Leaving this field empty implies all ports are matched.

The Packet Filter also works with Scheduling Rules, and gives you more flexibility on Access control. (For further instructions on scheduling rules, please refer to the "Scheduling" section later in this guide) Click "Save" to save the settings or "Undo" to cancel.

#### **Inbound Filter:**

To access the Inbound Packet Filter page, click on the "Inbound Filter" button on the bottom of the Outbound Filter page. All the settings on this page are the same as those for the Outbound Filter.

| ADMINISTRATOR'S MAIN MED | W        | -11 Stat           | us 🤍 Wizard                | CB Advanced                 |         | + Lo         |
|--------------------------|----------|--------------------|----------------------------|-----------------------------|---------|--------------|
| (C) BASIC SETTINGS       | S 108    | WARDING POLES      | SECURITY SETTIN            | GS 🧐 ADVANCED SE            | rmes 😨  | TOOLBOX      |
| - Status                 | D Inbour | ad Packet Filterir | ng .                       |                             |         |              |
| Packet Filters           | Item     |                    |                            |                             | Setting |              |
| Domain Filters           | • Inboun | d Packet Filtering |                            | Enabled                     |         |              |
| UPIL Blocking            |          | Allow all packs    | ets to pass except those r | matching the following rule | м.      |              |
| MAC Centrol              | 10       | Stop all packe     | ts from passing except th  | ose matching the followin   | grules. | Baradan      |
| Miscellaneous            |          | Source             |                            | estimation ip : Ports       | Citable | Oto Tipes    |
|                          | 1        | -                  |                            |                             |         | (0) Always   |
|                          | -        |                    |                            |                             |         | (U) Always 👱 |
|                          | 3        |                    |                            |                             |         | (0) Always 💌 |
|                          | 4        |                    |                            |                             | E       | (0) Always 💌 |
|                          | 5        |                    |                            |                             |         | (0) Always 💌 |
|                          | 6        |                    |                            |                             |         | (0) Always 💌 |
|                          | 7        |                    |                            |                             |         | (0) Always 💌 |
|                          | 0        | ·                  |                            |                             | Г       | (0) Abways 💌 |

#### **Domain Filters**

Domain Filters enable you to prevent users from accessing specific domain addresses.

| a ADMINISTRATOR'S MAIN ME | NU                        | -11 Status             | Witzand       | 10.4  | dvanced           |           |
|---------------------------|---------------------------|------------------------|---------------|-------|-------------------|-----------|
| BASIC SETTINGS            | S ton                     | WARDING RULES (2) SECU | NITY SETTINGS | 403 A | DVAIICED SETTINGS | ( TOOLBOX |
| Staturs                   | Dom:                      | in Filtering           |               |       |                   |           |
| Packet Filter 1           |                           | item                   |               |       | Setting           |           |
| Domain Filters            | <ul> <li>Domai</li> </ul> | in Filtering           | E Enabled     | 5     |                   |           |
| WL Blocking               | . Log Di                  | NS Query               | E Enabled     | 5     |                   |           |
| MAC Control               | · Privilej                | ped IP Addresses Range | From          | To    |                   |           |
| Mincellaneous             | ID                        | Domain Suffi           | ×             |       | Action            | Enabled   |
|                           | 1                         |                        |               |       | Drop DLog         |           |
|                           | 2                         |                        |               |       | C Drop C Lop      | E         |
|                           | 3                         |                        |               |       | Drop DLog         | E         |
|                           | 4                         |                        |               |       | Drop D Log        | 0         |
|                           | 5                         |                        |               |       | E Drop E Log      | E         |
|                           | 6                         |                        |               |       | Drop D Lop        | C .       |
|                           | 7                         | [                      |               |       | Drop DLog         |           |
|                           | 8                         | L                      |               |       | Drop DLog         | 0         |
|                           | 9                         |                        |               |       | C Drop C Log      | E.        |
|                           | 10                        | * (all others)         |               |       |                   | 1.00      |

To enable the Domain Filter, tick the "Enable" tick box at the top of the page.

| ITEM                                                       | Description                                                                                     |  |  |  |  |  |
|------------------------------------------------------------|-------------------------------------------------------------------------------------------------|--|--|--|--|--|
| Log DNS Query:                                             | Enable this if you want to log when someone accesses filtered URLs.                             |  |  |  |  |  |
| Privilege Host/Netmask:                                    | Set a group of computers that has unrestricted access to the internet                           |  |  |  |  |  |
| To set a Domain Filter, you need to specify the following: |                                                                                                 |  |  |  |  |  |
| Domain Suffix:                                             | Please type the suffix of the URL that needs to be restricted. For example, ".com", "xxx. com". |  |  |  |  |  |
| Action:                                                    | The router action that you want when someone is accessing a URL that matches the specified      |  |  |  |  |  |
|                                                            | domain suffix. Select Drop to block the access and/or select Log to log this access.            |  |  |  |  |  |
| Enable:                                                    | Tick to enable the rule.                                                                        |  |  |  |  |  |

Click "Save" to save the settings or "Undo" to cancel.

#### **URL Blocking**

URL Blocking will block LAN computers from connecting to a pre-defined website. The major difference between the Domain Filter and URL Blocking is that Domain Filtering require users to input a suffix (e.g. xxx.com, yyy.net) while URL Blocking only requires you to input a keyword.

| ADMINISTRATOR'S MAIN MER | W.          | -fit Status        | Wizard         | TH Advanced         | + Logout    |
|--------------------------|-------------|--------------------|----------------|---------------------|-------------|
| C BASIC SETTINGS         | S LOBAN     | POBIIG RULES 🙁 SEC | IRITY SETTINGS | M ADVANCED SETTINGS | (i) TOOLBOX |
| - Statun                 | URL Bloc    | king               |                |                     |             |
| - Packet Filters         |             | item               |                | Setting             |             |
| Dormain Filters          | • URL Block | URL Blocking       |                |                     |             |
| - UPL Blocking           | ID          |                    | URL            |                     | Enabled     |
| MAC Control              | 3           | [                  |                |                     |             |
| Miscellaneous            | 2           |                    |                |                     |             |
|                          | 3           |                    |                |                     | <b>—</b>    |
|                          | 4           |                    |                |                     |             |
|                          | 5           | [                  |                |                     |             |
|                          | 8           |                    |                |                     | E           |
|                          | 7           |                    |                |                     |             |
|                          | 8           |                    |                |                     | C           |
|                          | 9           |                    |                |                     | E           |
|                          | 10          | <u> </u>           |                |                     |             |
|                          |             |                    | Save           | Undo                |             |

To enable URL Blocking, tick the "Enable" tick box at the top of the page.

To set a URL Blocking rule, you need to specify the following:

| ITEM    | Description                                                                                                    |
|---------|----------------------------------------------------------------------------------------------------|
| URL:    | If any part of the Website's URL matches the pre-defined word then the connection will be blocked. For example, |
|         | you can use pre-defined word "sex" to block all websites if their URLs contain the pre-defined word "sex".      |
| Enable: | Tick to enable the rule.                                                                                        |

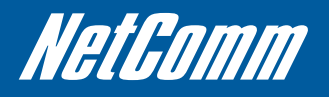

### **MAC Control**

MAC Control allows you to assign different access rights for different users and to assign a specific IP address to a specific MAC address.

| BASIC SETTI    | ilgs 🛞 fora | VARDING RULE: | SECURITY SETTINGS                                                                                                    | (D) ADVANCED SETTINGS         | TOOLBOX        |
|----------------|-------------|---------------|----------------------------------------------------------------------------------------------------|-------------------------------|----------------|
| Status         | D MAC A     | ldress Contro | 1                                                                                                    |                               |                |
| Packet Filters |             | em            |                                                                                                    | Setting                       |                |
| Domain Filters | MAC Add     | dress Control | Enabled                                                                                                    |                               |                |
| UPL Hocking    | C Conne     | ction control | Wireless and wired clients wit                                                                                       | h C checked can connect to th | is device: and |
| MAC Control    |             |               | allow 💌 unspecified MAC a                                                                                            | ddresses to connect.          |                |
| Miscellaneous  | T Associ    | ation control | Wireless clients with A checked can associate to the wireless LAN; and allow unspecified MAC addresses to associate. |                               |                |
|                |             |               | DHCP clients - select one -                                                                                          | Copy to ID                    |                |
|                | ID          |               | MAC Address                                                                                                    | c                             | A              |
|                | 1           |               |                                                                                                    | r                             |                |
|                | 2           |               |                                                                                                    | r                             |                |
|                | 3           |               |                                                                                                    | r                             | 1 0            |
|                | 4           |               |                                                                                                    | E C                           |                |
|                |             |               |                                                                                                    |                               |                |

To enable MAC Address Control, tick the "Enable" tick box at the top of the page.

Two types of MAC Control are available:

| ITEM                 | Description                                                                                                    |
|----------------------|----------------------------------------------------------------------------------------------------|
| Connection control:  | Use this to control which clients (wired and wireless) can connect to the unit. If a client is denied access to connect to this device, it means the client cannot access the Internet either. Choose to allow or deny clients with MAC addresses that are not in the list to connect to this device.                                   |
| Association control: | Check Association Control to control which wireless client can associate with the unit. If a client is denied access to associate with the unit, it means the client cannot send or receive any data via this device. Choose to allow or deny the clients with MAC addresses that are not in the list to associate to the wireless LAN. |

(Click the "Next Page" or the "Previous Page" buttons to see the entire list)

#### Miscellaneous

This page allows you to change various miscellaneous security settings on the unit.

| C BASIC SETTINGS | S FORWARDING RULES         | SECURITY SETTING | S (1) ADVANCED SETTINGS | TOOLBOX |  |  |
|------------------|----------------------------|------------------|-------------------------|---------|--|--|
| - Status         | Miscellaneous items        |                  |                         |         |  |  |
| Packet Filters   | Rem                        |                  | Setting                 | Enabled |  |  |
| - Domain Fifters | Administrator Time-out     | 30               | seconds (0 to disable)  |         |  |  |
| · URL Blocking   | Remote Administrator He    | ost : Port       | 1                       | Г       |  |  |
| MAC Control      | Discard PING from WAN side |                  |                         |         |  |  |
| Miscellaneous    | DoS Attack Detection       |                  |                         |         |  |  |
|                  | Save Undo                  |                  |                         |         |  |  |
|                  |                            |                  |                         |         |  |  |
|                  |                            |                  |                         |         |  |  |
|                  |                            |                  |                         |         |  |  |
|                  |                            |                  |                         |         |  |  |

| ITEM                    | Description                                                                                         |
|-------------------------|----------------------------------------------------------------------------------------------------|
| Administrator Time-out: | The period of time with no activity in the web configuration page to logout automatically, set this |
|                         | to zero to disable this feature.                                                                    |
| Remote Administrator    | Normally only Intranet users can browse the built-in web pages to perform administration tasks.     |
| Host/Port:              | This feature enables you to perform administration tasks from a remote host. If this feature is     |
|                         | enabled, only the specified IP address can perform remote administration.                           |

Note: If the specified IP address is 0.0.0.0, any host can connect to the router to perform administration tasks. You can also use a subnet mask (/nn) to specify a group of trusted IP addresses for example, "10.1.2.0/24".

When Remote Administration is enabled, the web server port will be shifted to 80. You can also change the web server port.

| ITEM                        | Description                                                                                                   |
|-----------------------------|----------------------------------------------------------------------------------------------------|
| Discard PING from WAN side: | When this feature is enabled, your router will not respond to ping requests from remote hosts.                |
| DoS Attack Detection:       | When this feature is enabled, the router will detect and log where the DoS attack comes from on the Internet. |

Currently, the router can detect the following (and more) DoS attack types:

- SYN Attack
- WinNuke
- Port Scan
- Ping of Death
- Land Attack

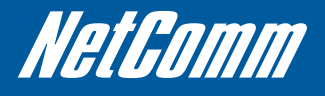

### **Advanced Setting**

The Advanced Setting page allows you to configure the advanced settings on the router such as the System log, Dynamic DNS and SNMP options. Click on any of the menu items on the left to configure the access the respective setting page.

| ADMINISTRATOR'S MAIN MEN | nu −in sia         | us W Wizard         | CIII Advanced             | + Li         |  |  |
|--------------------------|--------------------|---------------------|---------------------------|--------------|--|--|
| (C) BASIC SETTINGS       | S FORWARDING RULES | @ SECURITY SETTINGS |                           | 5 (💩 TOOLBOX |  |  |
| Stature                  | System Time        |                     |                           | [Modify]     |  |  |
| SystemLog                | Rem                |                     | Status                    |              |  |  |
| Dyssamie DHS             | System Time        | Thu,                | 91 Dec 2009 19:39:50 -050 | 0            |  |  |
| 995                      | Dynamic DNS        |                     |                           | [Modity]     |  |  |
| Simme                    | Rem                |                     | Status                    |              |  |  |
| Roofing                  | DDNS               |                     | Disabled                  |              |  |  |
| System Time              | Provider           | -                   |                           |              |  |  |
| Scheduling               | Routing            |                     |                           | [Modity]     |  |  |
|                          | Rem                | Rem Status          |                           |              |  |  |
|                          | Dynamic Routing    | Routing Disabled    |                           |              |  |  |
|                          | Static Routing     |                     | Disabled                  |              |  |  |
|                          | Destination        | Subnet Mask         | Gitteway                  | Нор          |  |  |
|                          | 2 0+S              | -                   |                           | [Modify]     |  |  |
|                          | Rem                | Status              |                           |              |  |  |
|                          | GaS Control        |                     | Disabled                  |              |  |  |
|                          | Local Chent        | Remote Host         | Sandon Printly            | Weeking Time |  |  |

The status page shows the currently configured System Time, and if there are any configured:

- Dynamic DNS Services
- Dynamic or Static Routing rules
- QoS control rules

#### System Log

This enables you to set up the system log features of the router. You can also choose to send the system log to a remote syslog server (via a UDP connection).

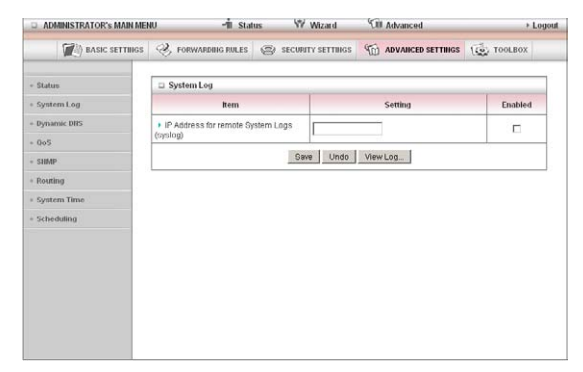

IP Address for remote System Logs (syslog): The IP address of the syslog server where the system log data will be sent.

Click the "Enabled" checkbox to enable this function.

View Log...: View the current system log.

#### Dynamic DNS

The Dynamic DNS feature enables users to set a static domain name for their internet connection even when

the ISP only provides a dynamic IP address.

By mapping the host name to the current public IP address of the router, users who want to connect to the router or any services behind the router from the internet can just use the Dynamic DNS hostname instead of the IP Address which might change every time the router connects to the Internet.

| ADMINISTRATOR's MAIN MEP | nu −1îistat        | us 🖤 Wizard         | Cill Advanced       | Fodont    |
|--------------------------|--------------------|---------------------|---------------------|-----------|
| DASIC SETTINGS           | S FORWARDING RULES | SECURITY SETTINGS   | M ADVANCED SETTINGS | ( TOOLBOX |
| - Status                 | Dynamic DNS        |                     |                     |           |
| < System Log             | Item               |                     | Setting             |           |
| Dynamic DHS              | + DDNS             | C Disabled C Enable | ed                  |           |
| • 0oS                    | Provider           | DynDNS.org(Dynamic) |                     |           |
| - SHMP                   | Host Name          | [                   |                     |           |
| Routing                  | Username / E-mail  | [                   |                     |           |
| + System Time            | Password / Key     | [                   |                     |           |
| - Scheduling             |                    | Save                | Undo                |           |
|                          |                    |                     |                     |           |
|                          |                    |                     |                     |           |
|                          |                    |                     |                     |           |
|                          |                    |                     |                     |           |
|                          |                    |                     |                     |           |
|                          |                    |                     |                     |           |

Before you can use Dynamic DNS service, you need to register an account on one of the many supported Dynamic DNS providers such as DynDNS.org, TZO.com or dhs.org.

After registering the account, the Dynamic DNS provider will provide you with the following details:

- Host Name
- Username/Email
- Password/Key

To enable the Dynamic DNS feature on the unit, click the "Enable" check box, choose the appropriate Dynamic DNS Provider and enter the details supplied by your Dynamic DNS provider.

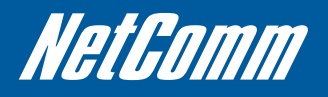

#### QOS

Quality of Service (QoS) provides different priority to different users or data flows. It can also guarantee a certain level of performance.

| ADMINISTRATOR'S MAIN MEN | 10      | -fi Status       | W        | Wizard        | Cill Advance | :ed        |           | → Log        |
|--------------------------|---------|------------------|----------|---------------|--------------|------------|-----------|--------------|
| DASIC SETTINGS           | S 10    | RWARDING RULES   | 🕲 SECURI | TY SETTINGS   | M ADVAN      | CED SETTI  | nos 🔃     | TOOLBOX      |
| • Status                 | □ Q0S   | Rules            |          |               |              | _          |           |              |
| System Log               |         | Item             |          |               |              | Setting    |           |              |
| Dynamic DHS              | > QoS ( | QoS Control      |          |               |              |            |           |              |
| QoS                      | > Upstr | eam Bandwidth    |          |               | kbps (       | diobits pe | r second) |              |
| SHMP                     | ID      | Local IP : Ports |          | Remote IP : F | Ports Qa     | S Priority | Enabled   | Use rule#    |
| Routing                  | 1       |                  |          |               | н            | igh 💌      | П         | (0) Always 💌 |
| System Time              | 2       |                  |          |               | н            | igh 💌      |           | (0) Always 💌 |
| Scheduling               | 3       |                  | П        | 4             | н            | igh 💌      |           | (0) Always 💌 |
|                          | 4       |                  |          |               | н            | igh 💌      |           | (0) Always 💌 |
|                          | 5       |                  |          |               | н            | igh 💌      |           | (0) Always 💌 |
|                          | 6       |                  |          | :             | н            | igh 💌      |           | (0) Always 💌 |
|                          | 7       |                  |          | 1             | н            | igh 💌      |           | (0) Always 💌 |
|                          | 8       |                  |          |               | н            | igh 💌      |           | (0) Always 💌 |
|                          |         |                  |          | Save L        | Indo         |            |           |              |

| ITEM                   | Description                                                                                                    |
|------------------------|----------------------------------------------------------------------------------------------------|
| QoS Control:           | This Item enables QoS function or not.                                                                                                    |
| Bandwidth of Upstream: | Set the limit on the upstream speed.                                                                                                    |
| Local IP:Ports:        | Define the Local IP address and port to apply QoS to.                                                                                                    |
| Remote IP:Ports:       | Define the Remote IP address and port to apply QoS to.                                                                                                    |
| QoS Priority:          | This defines the priority level of the current Policy Configuration. Packets associated with this policy will be serviced based upon the priority level set. For critical applications High or Normal levels are recommended. For non-critical applications select a Low level. |
| User Rule#:            | The QoS rules can work in conjunction with Scheduling Rules.                                                                                                    |

(For further instructions on scheduling rules, please refer to the "Scheduling" section later in this guide)

Click on "Save" to store your setting or "Undo" to discard your changes.

#### SNMP

SNMP (Simple Network Management Protocol) is a protocol designed to give a user the capability to remotely manage a computer network by polling and setting terminal values and monitoring network events.

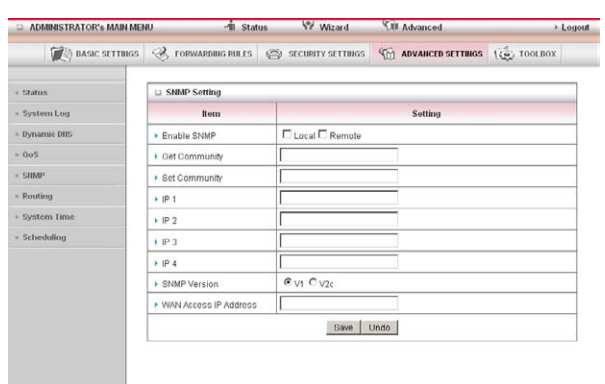

| ITEM                    | Description                                                                                                    |
|-------------------------|----------------------------------------------------------------------------------------------------|
| Enable SNMP:            | You must check Local, Remote or both to enable SNMP function. If Local is checked, this device will only respond to requests from LAN connected hosts. If Remote is checked, this device will respond to requests from the WAN connection. |
| Get Community:          | Sets the community string your device will respond to for Read-Only access.                                                                                                    |
| Set Community:          | Sets the community string your device will respond to for Read/Write access.                                                                                                    |
| IP 1, IP 2, IP 3, IP 4: | Input your SNMP Management host IP here. You will need to configure the address where the device should send SNMP Trap messages to.                                                                                                    |
| SNMP Version:           | Please select proper SNMP Version that your SNMP Management software supports.                                                                                                    |
| WAN Access IP Address:  | You can limit remote access to a specific IP address by entering it here.                                                                                                    |

Note: If "Remote" access is enabled, the default setting of 0.0.0.0 means any IP can obtain SNMP protocol Information.

Click on "Save" to store your setting or "Undo" to discard your changes.

#### Routing

Routing tables allow you to determine which physical interface address to use for outgoing IP data. If you have more than one router and subnet, you will need to configure the routing table to allow packets to find the proper routing path and allow different subnets to communicate with each other.

| ADMINISTRATOR'S MAIN MEN | U.      | -fit Stat       | tus 🕅 Wizard     | Cill Advanced        |          | + Lo    |
|--------------------------|---------|-----------------|------------------|----------------------|----------|---------|
| DASIC SETTINGS           | S P     | ORWARDING RULES | SECURITY SETTING | SS (1) ADVANCED SETT | mos 🤃 to | OLBOX   |
| + Status                 | E Rot   | ning Table      |                  |                      |          |         |
| System Log               |         | Item            |                  | Setting              |          |         |
| Dynamic DHS              | + Dyna  | amic Routing    | C Disabled C RI  | Py1 C RIPv2          |          |         |
| QoS                      | > Stati | c Routing       | C Disabled C En  | abled                |          |         |
| - SHMP                   | ID      | Destination     | Subnet Mask      | Gateway              | Hop      | Enabled |
| Routing                  | 1       |                 |                  |                      |          | П       |
| System Time              | 2       |                 |                  |                      |          |         |
| Scheduling               | 3       |                 |                  |                      |          |         |
|                          | 4       |                 |                  |                      |          |         |
|                          | 5       | [               |                  |                      |          | П       |
|                          | 6       | -               |                  |                      |          | П       |
|                          | 7       |                 |                  |                      |          | Г       |
|                          | 8       |                 |                  |                      |          |         |
|                          |         |                 | Save             | Undo                 |          |         |

These settings are used to setup the static and dynamic routing features of the 3G25W.

| ITEM             | Description                                                                                                    |
|------------------|----------------------------------------------------------------------------------------------------|
| Dynamic Routing: | Routing Information Protocol (RIP) will exchange information about different host destinations for working out routes throughout the network. Please only select RIPv2 if you have a different subnet in your network. Otherwise, please select RIPv1. |
| Static Routing:  | For static routing, you can specify up to 8 routing rules.                                                                                                    |

You need to enter the destination IP address, subnet mask, gateway, hop for each routing rule, and then enable the rule by clicking the Enabled checkbox.

Click on "Save" to store your setting or "Undo" to discard your changes.

#### System Time

This page allows you to change the System time setting on the 3G25W-R.

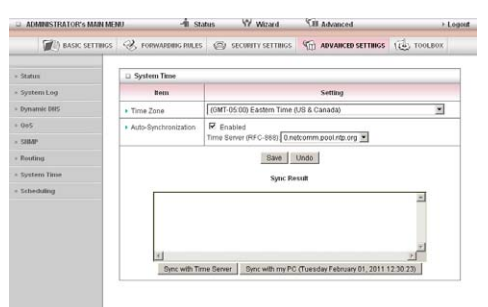

Time Zone: Select the time zone where this device is located.

| ITEM                   | Description                                                                |
|------------------------|----------------------------------------------------------------------------|
| Auto-Synchronization:  | Select the "Enable" checkbox to enable this function.                      |
| Time Server:           | Select a NTP time server to obtain the current UTC time from.              |
| Sync with Time Server: | Select if you want to set Date and Time by NTP Protocol.                   |
| Sync with my PC:       | Select if you want to set Date and Time using your computers Date and Time |

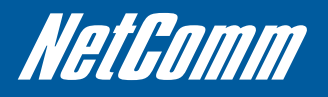

#### Scheduling

You can use scheduling to enable or disable a service at a specific time or on a specific day. Select "Enable" and then click the "New Add" button.

| Assic SETTINGS | S roise    | ARDING PULES | (S) stown   | V SETTINGS | M ADVANCED SETTINGS | TOOLBOX |
|----------------|------------|--------------|-------------|------------|---------------------|---------|
| - Stature      | 🗆 Schedu   | le Rules     |             |            |                     |         |
| System Leg     |            | Bem          | Bem Setting |            |                     |         |
| Dynamic BES    | · Schedule |              | Enabled     |            |                     |         |
| • 9eS          | Finderi    |              | 1           | oute Name  |                     | Action  |
| < SHMP         | 1          |              |             |            |                     | Add New |
| - Routing      | 2          |              |             |            |                     | Add New |
| - System Time  | 3          |              |             |            |                     | Add New |
| Scheduling     | 4          |              |             |            |                     | Add New |
|                | 5          |              |             |            |                     | Add New |
|                | 6          |              |             |            |                     | Add New |
|                | 1          |              |             |            |                     | Add New |
|                |            |              |             |            |                     | Add New |
|                | .9         |              |             |            |                     | Add New |
|                | 10         |              |             |            |                     | Add New |

Select a name for the rule and enter the details such as the day, start time or end time and click "Save" In the example below, the rule is called "Work Hours" and it is only active between 08:00 and 17:30.

| - Activity in the second |                | a share                 |                                                      |                    |  |
|--------------------------|----------------|-------------------------|------------------------------------------------------|--------------------|--|
| C) BASIC SETTINGS        | 81             | conversions and a state | ADVANCED S                                           | ETTINGS (C TOOLBOX |  |
| - Stature                | 🗆 Sch          | edule Pado Setting      |                                                      |                    |  |
| System Log               |                | Bem                     | Setting                                              |                    |  |
| Dymanoic DBS             | Name of Rule 1 |                         |                                                      |                    |  |
| 945                      | + Policy       |                         | Inactivate except the selected days and hours below. |                    |  |
| SHMP                     | 10             | Week Day                | Start Time (blumm)                                   | End Time (htomm)   |  |
| Reating                  | 1              | - choose one - 💌        |                                                      |                    |  |
| Syntem Time              | 2              | - choose one - ×        |                                                      |                    |  |
| Schercholing             | 3              | - choose one - *        |                                                      |                    |  |
|                          | 4              | - choose one - 💌        |                                                      |                    |  |
|                          | 6              | choose one 💌            |                                                      |                    |  |
|                          | 8              | - choose one -          |                                                      |                    |  |
|                          | 7              | - choose one - 💌        |                                                      |                    |  |
|                          | 0              | - choose one - 💌        |                                                      |                    |  |
|                          | 1              |                         | Save Undo Back                                       |                    |  |

You are then able to select the scheduling rule name specified from the Packet Filter configuration section to perform the configured filtering at the scheduled time as per the screenshot below.

|     | Item          | Set                                                  | ting             |  |
|-----|---------------|------------------------------------------------------|------------------|--|
| ▶ N | ame of Rule 1 | Work Hours                                           |                  |  |
| ▶ P | olicy         | Inactivate except the selected days and hours below. |                  |  |
| ID  | Week Day      | Start Time (hh:mm)                                   | End Time (hh:mm) |  |
| 1   | Every Day     | 08:00                                                | 17:30            |  |

This example would prevent any access to the IP address 66.102.11.104 from any device connected to the router, 7 days a week, only between the hours of 08:00 and 17:30.

| Outbound Packet Filtering |                                                                               |                                          |                                                |                       |                  |  |  |  |
|---------------------------|-------------------------------------------------------------------------------|------------------------------------------|------------------------------------------------|-----------------------|------------------|--|--|--|
|                           | Item                                                                          |                                          |                                                | Setting               |                  |  |  |  |
| • 0                       | utbound Packet Filtering                                                      |                                          | C Enabled                                      |                       |                  |  |  |  |
|                           | <ul> <li>Allow all packets to pas</li> <li>Stop all packets from p</li> </ul> | ss except those ma<br>lassing except tho | atching the following<br>se matching the follo | rules.<br>wing rules. |                  |  |  |  |
| ID                        | Source IP                                                                     | Destin                                   | ation IP : Ports                               | Enable                | Use rule#        |  |  |  |
| 1                         | 0.0.0.0                                                                       | 66.102.11.1                              | 04 :80                                         |                       | (1) Work Hours 💌 |  |  |  |
| 2                         |                                                                               |                                          | :                                              |                       | (0) Always 💌     |  |  |  |
| 3                         |                                                                               |                                          |                                                |                       | (0) Always 💌     |  |  |  |
| 4                         |                                                                               |                                          | :                                              |                       | (0) Always 💌     |  |  |  |
| 5                         |                                                                               |                                          | :                                              |                       | (0) Alwayo 💌     |  |  |  |
| 6                         |                                                                               |                                          | :                                              |                       | (0) Always 💌     |  |  |  |
| 7                         |                                                                               |                                          |                                                |                       | (fi) Always      |  |  |  |
| 8                         |                                                                               |                                          |                                                | ] 🗆                   | (0) Always 💌     |  |  |  |

Save Undo Inbound Filter MAC Level

### **Tool Box**

The Tool Box page consists of various tools for the unit. Click on any of the menu items on the left to access the respective page.

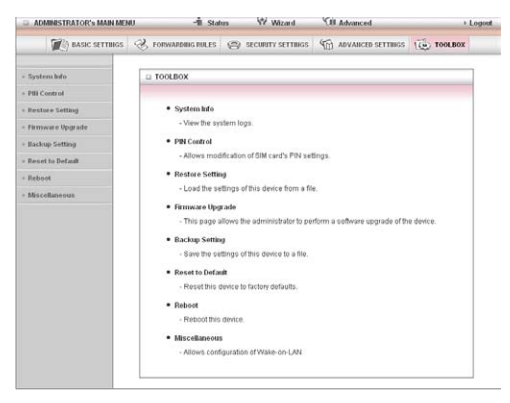

#### System Info

From this page you can view the current System log entries for the router.

| ADMINISTRATOR'S MAIN MENU |                         | tus 💔 Wizard                               | CII Advanced                     | ► Logout       |  |  |
|---------------------------|-------------------------|--------------------------------------------|----------------------------------|----------------|--|--|
| C BASIC SETTINGS          | S FORWARDING RULES      | SECURITY SETTINGS                          | MI ADVANCED SETTINGS             | 100LBOX        |  |  |
| + System Info             | System Infomation       |                                            |                                  |                |  |  |
| + PIN Control             | Item                    |                                            | Setting                          |                |  |  |
| - Restore Setting         | VVAN Type               | 30                                         |                                  |                |  |  |
| - Firmware Upgrade        | Display time            | Thu, 31 Dec 2009 19:10:56 -                | 1500                             |                |  |  |
| + Backup Setting          | System Log              |                                            |                                  |                |  |  |
| · Reset to Default        | Time                    |                                            | Log                              |                |  |  |
| - Reboot                  | Dec 31 18:59:57         | kernel. klogd started. BusyBo              | x v1.3.2 (2011-01-24 18.05.50    | CST)           |  |  |
| - Mincellanaous           | Dec 31 19:00:05         | commander. Init NAT Server                 |                                  |                |  |  |
| · mrscennreous            | Dec 31 19:00:07         | syslog: Unable to open /var/n              | un/udhcpd.leases for reading     |                |  |  |
|                           | Dec 31 19:00:07         | commander: Init UPNP Daen                  | ion II                           |                |  |  |
|                           | Dec 31 19:00.07         | commander. Write failover all              | ered 0                           |                |  |  |
|                           | Dec 31 19:00:09         | commander: STOP WANTYP                     | E 3G                             |                |  |  |
|                           | Dec 31 19:00:30         | 030/3g_notifyd: sockopen() t               | d=1                              |                |  |  |
|                           | Dec 31 19:00:30         | 030/3g_notifyd: 39 Notify Server started   |                                  |                |  |  |
|                           | Dec 31 19:04:03         | 030/3g_notifyd. All initial tasks are done |                                  |                |  |  |
|                           | Dec 31 19:04:10         | commander START WANTYPE 3G                 |                                  |                |  |  |
|                           | Dec 31 19:04:47         | commander: WAN Connecte                    | d, Start NAT Server              |                |  |  |
|                           | Dec 31 19:04:48         | commander: Restart UPNP L                  | Jaemon !!                        |                |  |  |
|                           | Dec 31 19:04:48         | commander: GRE Commani                     | I. echo 0x60611278 = /var/con    | fig/gre_wan_ip |  |  |
|                           | Dec 31 19:04:48         | commander: WAN IP is chan                  | ged and GRE tunnel need res      | atort all      |  |  |
|                           | Dec 31 19:04:49         | commander: WAN/AutoBak S                   | tatus changed I                  |                |  |  |
|                           | Page: 1/2 (Log Number:1 | exPrevious Next>> F<br>Refresh Downloa     | irst Page Last Page d Clear logs |                |  |  |

You can also select to save a copy of the syslog data to your computer by clicking the "Download" button or clear the current syslog data by clicking the "Clear Logs" button.

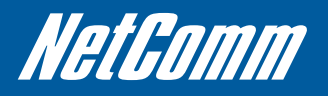

#### **PIN Control**

This page allows you to enable or disable SIM PIN security as well as change the current SIM PIN or store the current SIM PIN to enable the router to automatically utilise the PIN when required.

| Source Settings     Conversion (C) Topologic     Source Settings     Conversion (C) Topologic     Conversion (C) Topologic   | ADMINISTRATOR'S MAIN MED | NU -11 Stat          | wa W Witzard                  | CB Advanced         | > Les   |
|----------------------------------------------------------------------------------------------------|--------------------------|----------------------|-------------------------------|---------------------|---------|
|                                                                                                    | () BASIC SETTINGS        | S. FORWARDING POLES  | <ul> <li>астальные</li> </ul> | M ADVANCED SETTINGS | TOOLBOX |
| Int Control         Name         Sectory Sectory           • Statistic Sectory         • Statistic Sectory         # Consider & Exclusion & Exclusion                                                                              | - System Info            | D PIN Code Control   |                               |                     |         |
| Parkiter Strategy     - States Strategy     - States Strategy     - Strates Strategy     - Strates Strates     - Strates Strates     - Strates Strates     - Strates Strates     - Strates Strates     - Strates Strates     - Strates Strates     - Strates Strates     - Strates Strates     - Strates Strates     - Strates Strates     - Strates Strates     - Strates Strates     - Strates Strates     - Strates     - Strates | « PBi Control            | Been                 |                               | Setting             |         |
| Annance Miguela      Pop SIA/PRICOD     Codmin PRICOD     Codmin PRICOD     Codmin PRICOD     Codmin PRICOD      Note     Note     Note                                                                                                    | + Restore Setting        | . SIM PIN Security   | @ Disabled C Enable           | ed                  |         |
| Bulkey Schlag     Contem PN colo     Search Infant     Base     Charge PH Colo     Charge PH Colo     Search                                                                                                    | - Ficmware Upgrade       | ► Input SIM FIN code |                               |                     |         |
| Restant     Base Undo     Change Part Color      Rebot      Restant                                                                                                    | - Backup Setting         | Confirm PIN code     |                               |                     |         |
| Reboot     Microfianeous                                                                                                    | · Reset to Default       |                      | Tave   Linto   CT             | France Pile Code    |         |
| - Miscellaneous                                                                                                    | + Reboot                 |                      | Trancia Transfer Trans        |                     |         |
|                                                                                                    | + Mitcellaneous          |                      |                               |                     |         |
|                                                                                                    |                          |                      |                               |                     |         |
|                                                                                                    |                          |                      |                               |                     |         |
|                                                                                                    |                          |                      |                               |                     |         |
|                                                                                                    |                          |                      |                               |                     |         |
|                                                                                                    |                          |                      |                               |                     |         |
|                                                                                                    |                          |                      |                               |                     |         |

To change the PIN currently used on the inserted SIM, Click "Change PIN Code".

| PIN CODE Change function             |           |  |  |  |  |
|--------------------------------------|-----------|--|--|--|--|
| Item                                 | Setting   |  |  |  |  |
| <ul> <li>Old PIN code</li> </ul>     |           |  |  |  |  |
| New PIN code                         |           |  |  |  |  |
| <ul> <li>Confirm PIN code</li> </ul> |           |  |  |  |  |
|                                      | Save Undo |  |  |  |  |

- Enter the current SIM PIN into the "Old PIN code" field
- Enter the new SIM PIN to be used into the "New PIN code" and "Confirm PIN code" fields.
- Click "Save" to change the SIM PIN code.

#### **Restore Settings**

This page enables you to restore a previously saved backup of the 3G25W-R's configuration.

| ADMINISTRATOR'S MAIN MEL | au −hisua          | his W Wizard                  | CB Advanced                       | + Logos   |
|--------------------------|--------------------|-------------------------------|-----------------------------------|-----------|
| (C) BASIC SETTINGS       | S FORWARDING RALES | (2) SECURITY SETTINGS         | ADVANCED SETTINGS                 | 100LBOX   |
| + System Info            | Restore Setting    |                               |                                   |           |
| + PBI Control            |                    | Config File                   | Hane                              |           |
| - Restore Setting        |                    |                               | Browse.                           |           |
| + Firmware Upgrade       |                    |                               |                                   |           |
| + Backop Setting         | Notel Do not       | interrupt the process or powe | r off the unit when it is being u | pgraded.  |
| + Reset to Default       | When the pr        | ocess is done successfully, t | he unit will be restarted autom   | atically. |
| - Reboot                 |                    | Restore                       | Cancel                            |           |
| - Miscellaneous          |                    |                               |                                   |           |
|                          |                    |                               |                                   |           |
|                          |                    |                               |                                   |           |
|                          |                    |                               |                                   |           |
|                          |                    |                               |                                   |           |
|                          |                    |                               |                                   |           |
|                          |                    |                               |                                   |           |

Click the "Browse" button and navigate to the location you previously saved the configuration file. Click the "Restore" button once you have selected the appropriate .bin file to use.

#### Firmware Upgrade

This page enables you to update the firmware on the 3G25W-R.

| DASIC SETTINGS     | CORWARDING RULES   | SECURITY SETTINGS             | ADVANCED SETTINGS                 | TOOLBOX                                                                                                    |  |  |
|--------------------|--------------------|-------------------------------|-----------------------------------|----------------------------------------------------------------------------------------------------|--|--|
| - System Info      | 🗉 Firmware Upgrade |                               |                                   |                                                                                                    |  |  |
| PIII Control       | Firmware Filename  |                               |                                   |                                                                                                    |  |  |
| Restore Setting    |                    | [                             | Browse_                           |                                                                                                    |  |  |
| - Firmware Upgrade |                    | Current firmware ver          | sion is R0.01j0                   |                                                                                                    |  |  |
| Backup Setting     | 2014-2014-0-14     |                               |                                   | Constanting of the second second second second second second second second second second second second second s |  |  |
| • Reset to Default | Note! Do not i     | nterrupt the process or powe  | r off the unit when it is being u | pgraded.                                                                                                    |  |  |
| * Reboot           | When the pr        | ocess is done successfully, t | he unit will be restarted autom   | atic ally.                                                                                                    |  |  |
| • Miscellaneous    |                    | Upgrade                       | Cancel                            |                                                                                                    |  |  |

Click the "Browse" button and navigate to the location you saved the firmware update file. You can then upgrade the routers firmware by clicking the "Upgrade" button.

#### **Backup Setting**

You can backup your current settings by clicking the "Backup Setting" button then and save it as a bin file.

| D ADMINISTRATOR'S MAIN MEN                                                                                                    | ∪ -¶i stat          | us 🤍 Wizard                                                                                                    | <b>NII</b> Advanced | + Logod  |
|----------------------------------------------------------------------------------------------------|---------------------|----------------------------------------------------------------------------------------------------|---------------------|----------|
| DASIC SETTINGS                                                                                                    | S. FORWARDING RULES | SECURITY SETTINGS                                                                                                    | M ADVANCED SETTINGS | toolbox  |
| <ul> <li>System Med</li> <li>Stronger Setting</li> <li>Brances Setting</li> <li>Brances Default</li> <li>Brances Default</li> <li>Brances Media</li> <li>Brances Media</li> <li>Brances Media</li> </ul> | ■ 100L ROX          | Low<br>to to spein<br>the server<br>to (1970 yr let<br>to (1970 yr let<br>to (1970 yr let<br>to (1970 yr let<br>to (1970 yr let)<br>to (1970 yr let)<br>to ( |                     | w desce. |

When you want to restore these settings, click the "Restore Setting" link and use the bin file you saved.

#### **Reset to Default**

You can reset your 3G25W-R to the factory default settings by clicking on this link.

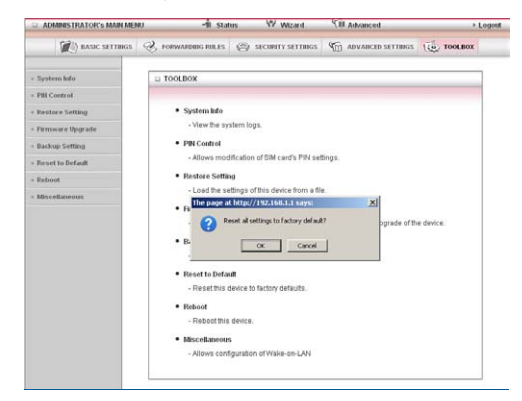

After clicking "OK", the router will reset and start up with the default settings loaded.

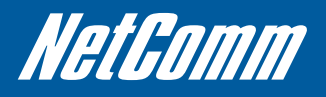

#### Reboot

You can reboot your router by clicking on the "Reboot" link. This can be useful to ensure restore settings are loaded.

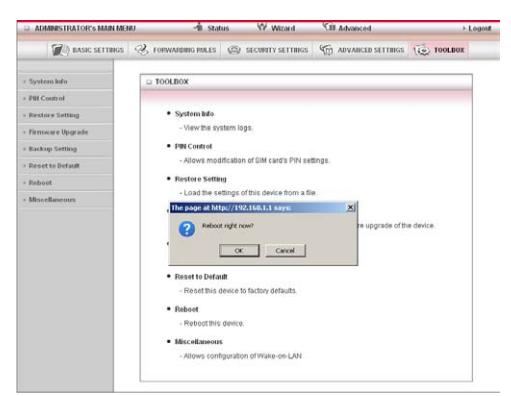

#### **Miscellaneous**

You can configure Wake-on-LAN (WOL) from this page.

| System Malo     Setting Setting     Setting     Setting     Setting     Setting     Setting     Setting     Setting     Setting     Setting     Setting     Setting     Setting                                                                                                    | DASIC SETTINGS     | S FORWARDING RULES     | SECURITY SETTINGS | C ADVANCED SETTINGS | TOOLBOX |
|----------------------------------------------------------------------------------------------------|--------------------|------------------------|-------------------|---------------------|---------|
| PBI Codo/d         Bem         Setting           Retract Setting         MOC Address Str/Valae on U/M         Waar up           Retrace Setting         Sater         Under                                                                                                    | - System Info      | 🛛 Miscellaneous Items  |                   |                     |         |
| Restarce Strapper     Promote Upge and     Promote Upge and     David Strappe and     David Strappe and | - PIII Control     | Bem                    |                   | Setting             |         |
| Finneer Upgede     Exclusion Getting     Finneer Exclusion Getting     Finneer Exclusion     Finneer Exclusion     Finneer Exclusion                                                                                                    | Restore Setting    | MAC Address for Wake-o | In-LAN            | Wake up             |         |
| Backup Setting     Pariet to Default     Pariet to Default     Pariet to Default                                                                                                    | - Firmware Upgrade |                        | Save              | Undo                |         |
| - Preset to Default                                                                                                    | - Backup Setting   |                        | annouseda         |                     |         |
| = Refund                                                                                                    | - Reset to Default |                        |                   |                     |         |
|                                                                                                    | · Reboot           |                        |                   |                     |         |
| - Mincellaneous                                                                                                    | - Miscellaneous    |                        |                   |                     |         |

Wake-on-LAN enables the router to start-up a computer or device (if the computer supports it) when a WOL packet is detected on the network going to the client MAC you have entered.

# APPENDICES

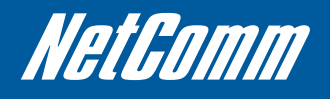

## 5. Appendix A: WAN Failover

The WAN failover feature of the 3G25W-R is designed to provide a backup WAN connection in case your primary connection should fail.

To use this feature, you will require both a regular WAN connection and a 3G WAN connection.

Please follow these steps to set up WAN failover on your 3G25W-R:

- Ensure a primary (3G) WAN connection is configured by following the steps outlined in the Network Setup section of the User Guide.
- Set up a secondary (non-3G) WAN connection by following the steps outlined in the Network Setup section of the User Guide.
- Open your web browser (e.g. Internet Explorer/Firefox/Safari) and navigate to http://192.168.1.1/.
- At the login screen, type in "admin" (without quotes) in the System Password field. Then click on Login.
- Navigate to the Network Setup page.
- Click the Combo WAN status button and select "Failover" from the pull down menu and enter a public IP address (for example 'www.google.com') into the Remote Host for keep alive box.

The 3G25W-R will periodically check that it can connect to this address to determine if the WAN connection is still running.

- You will also need to click "Add New" and select the appropriate secondary WAN type.
- In the Network Setup page, make sure that "Ethernet Port 4 mode" is set to "Act as WAN port" and that the selected WAN Type is your primary (3G) WAN connection and click Save.

You are now ready to use the internet connection as normal.

• When your primary (3G) WAN connection fails, the 3G25W-R will automatically failover to the secondary (non-3G) WAN connection.

Please allow up to 2 minutes for this change to occur.

• When your primary (3G) WAN connection reconnects, the 3G25W-R will automatically revert to this connection.

Please allow up to 2 minutes for this change to occur.

To confirm that the process in Step 9 is complete, refresh the status page of the web interface after 1 minute.

## 6. Appendix B: Establishing your Wireless Connection

#### Windows XP (Service Pack 2)

- 1. Open the Network Connections control panel (Start -> Control Panel -> Network Connections):
- 2. Right-click on your Wireless Network Connection and select View Available Wireless Networks:
- 3. Select the wireless network as shown on your Wireless Security card and click Connect.
- 4. Enter the network key as shown on your Wireless Security card.
- 5. The connection will show Connected.

#### Windows Vista

- 1. Open the Network and Sharing Center (Start > Control Panel > Network and Sharing center).
- 2. Click on "Connect to a network".
- 3. Choose "Connect to the Internet" and click on "Next".
- 4. Select the wireless network as shown on your Wireless Security card and click Connect.
- 5. Enter the network key as shown on your Wireless Security card and click "Next".
- 6. Select the appropriate location. This will affect the firewall settings on the computer.
- 7. Click on both "Save this network" and "Start this connection automatically" and click "Next".

#### Windows 7

- 1. Open the Network and Sharing Center (Start > Control Panel > Network and Sharing center).
- 2. Click on "Change Adapter settings" on the left-hand side.
- 3. Right-click on "Wireless Network Connection" and select "Connect / Disconnect".
- 4. Select the wireless network as shown on your Wireless Security card and click Connect.
- 5. Enter the network key as shown on your Wireless Security card.
- 6. You may then see a window that asks you to "Select a location for the 'wireless' network". Please select the "Home" location.
- 7. You may then see a window prompting you to setup a "HomeGroup". Click "Cancel" on this.
- 8. You can verify your wireless connection by clicking the "Wireless Signal" indicator in your system tray.
- 9. After clicking on this, you should see an entry matching the SSID of your 3G25W-R with "Connected" next to it.

#### Mac OSX 10.6

- 1. Click on the Airport icon on the top right menu.
- 2. Select the wireless network as shown on your Wireless Security card.
- 3. On the new window, select "Show Password", type in the network key in the Password field and then click on OK.
- 4. To check the connection, click on the Airport icon and there should be a tick on the wireless network name.

Notes: For other operating system (Windows 98SE, Windows ME, Windows 2000 etc) or if you use a wireless adaptor utility to configure your wireless connection, please consult the wireless adapter documentation for additional information.

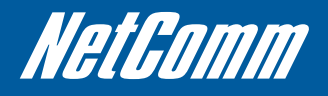

## 7. Appendix C: Troubleshooting

Using the indicator lights (LEDs) to Diagnose Problems

The LEDs are useful aides for finding possible problem causes.

#### Power LED

The Power LED does not light up.

| Step | Correct Action                                                                                                    |
|------|----------------------------------------------------------------------------------------------------|
| 1    | Make sure that the 3G25W-R power adaptor is connected to the device<br>and plugged in to an appropriate power source. Use only the supplied<br>power adaptor. |
| 2    | Check that the 3G25W-R and the power source are both turned on and device is receiving sufficient power.                                                      |
| 3    | Turn the 3G25W-R off and on.                                                                                                    |
| 4    | If the error persists, you may have a hardware problem. In this case, you should contact your vendor.                                                         |

#### Web Configuration

I cannot access the web configuration.PS CORRECTIVE ACTION

| Step | Correct Action                                                                                                    |
|------|----------------------------------------------------------------------------------------------------|
| 1    | Make sure you are using the correct IP address of the 3G25W. You can<br>check the IP address of the device from the Network Setup configuration<br>page.               |
| 2    | Check that you have enabled remote administration access. If you have configured an inbound packet filter, ensure your computer's IP address matches it.               |
| 3    | Your computer's and the 3G25W's IP addresses must be on the same<br>subnet for LAN access. You can check the subnet in use by the router on<br>the Network Setup page. |
| 4    | If you have changed the devices IP address, then enter the new one as<br>the URL you enter into the address bar of your web browser.                                   |

The web configuration does not display properly.

| Step | Correct Action                                                          |
|------|-------------------------------------------------------------------------|
| 1    | Delete the temporary web files and log in again. In Internet Explorer,  |
|      | click Tools, Internet Options and then click the Delete Files button.   |
|      | When a Delete Files window displays, select Delete all offline content  |
|      | and click OK. (Steps may vary depending on the version of your Internet |
|      | browser.)                                                               |

#### Login Username and Password

I forgot my login username and/or password.

| Step | Correct Action                                                                 |
|------|--------------------------------------------------------------------------------|
| 1    | Press the Reset button for ten seconds, and then release it. When the LINK LED |
|      | begins to blink, the defaults have been restored and the 3G25W-R restarts. You |
|      | can now login with the factory default password "admin" (without the quotes)   |
| 2    | It is highly recommended to change the default username and password. Make     |
|      | sure you store the username and password in a safe place.                      |

#### WLAN Interface

I cannot access the 3G25W-R from the WLAN or ping any computer on the WLAN.

| Step | Correct Action                                                                                                    |
|------|----------------------------------------------------------------------------------------------------|
| 1    | Check the Wi-Fi LEDs on top of the unit and verify the WLAN is enabled as per the LED Indicator section.                                                                                                    |
| 2    | If you are using a static IP address for the WLAN connection, make<br>sure that the IP address and the subnet mask of the 3G25W-R and<br>your computer(s) are on the same subnet. You can check the routers<br>configuration from the Network Setup page. |

#### **Internet Access**

I cannot access the Internet.

| Step | Correct Action                                                                                                    |
|------|----------------------------------------------------------------------------------------------------|
| 1    | Make sure the 3G25W-R is turned on and connected to the network.<br>You can verify this by checking which LEDs are illuminated and<br>then referring to the LED Indicator section to verify the current<br>connection status. |
| 2    | Verify your 3G settings from the Network Setup page. If you are<br>unsure of the required 3G Settings (APN, Username, Password, etc),<br>please contact Rogers Customer Care.                                                 |

#### Internet connection disconnects.

The internet connection drops out periodically.

| Step | Correct Action                                                                                |
|------|-----------------------------------------------------------------------------------------------|
| 1    | Check for available 3G coverage                                                               |
| 2    | Check for appropriate signal strength                                                         |
| 3    | Check for a schedule rules to prevent internet access from the Scheduling configuration page. |
| 4    | Contact your 3G SIM provider to verify your 3G service is active.                             |

NetComm

## 8. Legal and Regulatory Information

#### FCC Statement:

This equipment has been tested and found to comply with the limits for a Class B digital device, pursuant to Part 15 of the FCC Rules.

These limits are designed to provide reasonable protection against harmful interference in a residential installation. This equipment generates, uses and can radiate radio frequency energy and, if not installed and used in accordance with the instructions, may cause harmful interference to radio or television reception, which can be determined by turning the equipment off and on, the user is encouraged to try to correct the interference by one of the following measures:

Reorient or relocate the receiving antenna.

Increase the separation between the equipment and receiver.

Connect the equipment into an outlet on a circuit different from that to which the receiver is connected.

Consult the dealer or an experienced radio/TV technician for help.

#### FCC Caution:

Any changes or modifications not expressly approved by the party responsible for compliance could void the user's authority to operate this equipment.

This device complies with Part 15 of the FCC Rules. Operation is subject to the following two conditions:

This device may not cause harmful interference, and

this device must accept any interference received, including interference that may cause undesired operation.

#### **Important Note:**

#### FCC Radiation Exposure Statement:

This equipment complies with FCC radiation exposure limits set forth for an uncontrolled environment. This equipment should be installed and operated with a minimum distance of 20cm between the radiator and your body.

The transmitter must not be co-located or operating in conjunction with any other antenna or transmitter.

Industry Canada RF exposure requirements

In order to ensure compliance with the RF exposure requirements specified in Health Canada Safety Code 6, this device may be operated while held in the hand, but not when held close to the body, carried in a pocket or holster, or similar configuration that allows close proximity to the body."

NOTE: THE MANUFACTURER IS NOT RESPONSIBLE FOR ANY RADIO OR TV INTERFERENCE CAUSED BY UNAUTHORIZED MODIFICATIONS TO THIS EQUIPMENT. SUCH MODIFICATIONS COULD VOID THE USER'S AUTHORITY TO OPERATE THE EQUIPMENT.

This device complies with Industry Canada licence-exempt RSS standard(s).

Operation is subject to the following two conditions:

- 1. this device may not cause interference
- 2. this device must accept any interference, including interference that may cause undesired operation of the device.

Son Fonctionnement est soumis aux deux conditions suivantes:

- 1. Le matériel ne peut étre source D'interfénces et
- 2. Doit acceter toutes les interferences reques, Y compris celles pouvant provoquer un fonctionnement indésirable.

This Class [B] digital apparatus complies with Canadian ICES-003.

Cet appareil numérique de la classe [B] est conforme à la norme NMB-003 du Canada

This device has been designed to operate with the antennas listed below, and having a maximum gain of [4] dB. Antennas not included in this list or having a gain greater than [4] dB are strictly prohibited for use with this device. The required antenna impedance is [50] ohms.

CANADIAN CLASS B STATEMENT: This digital device does not exceed the Class B limits for radio noise emissions from digital apparatus as set out in the interference-causing equipment standard entitled "Digital Apparatus," ICES-003 of the Department of Communications.

Cet appareil numerique respecte les limites de bruits radioelectriques applicable aux appareils numeriques de Classe B prescrities dans la norme sur le material brouilleur: "Apparelis Numeriques," NMB-003 edictee par le minister des Communications.

MODIFICATION: Any changes or modifications not expressly approved by the grqantee of this device could void the user's authority to operate the device.

Toute modification non approuvée explicitement par le fournisseur de license de l'appareil peut entainer l'annulation du droit de l'utilisateur à utiliser l'appareil.

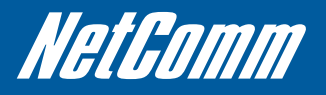

This product includes copyrighted third-party software licensed under the terms of the GNU General Public License. Please refer to the GNU General Public License below to check the detailed terms of this license.

The following parts of this product are subject to the GNU GPL, and those software packages are copyright by their respective authors.

Linux-2.6.21 system kernel busybox\_1\_00\_rc2 bridge-utils 0.9.5 dhcpcd-1.3 ISC DHCP V2 P5 syslogd spread from busybox wireless tools ntpclient of NTP client implementation **GNU Wget** Availability of source code Please visit our web site or contact us to obtain more information. GNU GENERAL PUBLIC LICENSE

Version 2, June 1991

Copyright (C) 1989, 1991 Free Software Foundation, Inc.

59 Temple Place, Suite 330, Boston, MA 02111-1307 USA

Everyone is permitted to copy and distribute verbatim copies

of this license document, but changing it is not allowed.

#### Preamble

The licenses for most software are designed to take away your freedom to share and change it. By contrast, the GNU General Public License is intended to guarantee your freedom to share and change free software--to make sure the software is free for all its users. This General Public License applies to most of the Free Software Foundation's software and to any other program whose authors commit to using it. (Some other Free Software Foundation software is covered by the GNU Library General Public License instead.) You can apply it to your programs, too.

When we speak of free software, we are referring to freedom, not price. Our General Public Licenses are designed to make sure that you have the freedom to distribute copies of free software (and charge for this service if you wish), that you receive source code or can get it if you want it, that you can change the software or use pieces of it in new free programs; and that you know you can do these things.

To protect your rights, we need to make restrictions that forbid anyone to deny you these rights or to ask you to surrender the rights. These restrictions translate to certain responsibilities for you if you distribute copies of the software, or if you modify it.

For example, if you distribute copies of such a program, whether gratis or for a fee, you must give the recipients all the rights that you have. You must make sure that they, too, receive or can get the source code. And you must show them these terms so they know their rights.

We protect your rights with two steps: (1) copyright the software, and (2) offer you this license which gives you legal permission to copy, distribute and/or modify the software.

Also, for each author's protection and ours, we want to make certain that everyone understands that there is no warranty for this free software. If the software is modified by someone else and passed on, we want its recipients to know that what they have is not the original, so that any problems introduced by others will not reflect on the original authors' reputations.

Finally, any free program is threatened constantly by software patents. We wish to avoid the danger that redistributors of a free program will individually obtain patent licenses, in effect making the program proprietary. To prevent this, we have made it clear that any patent must be licensed for everyone's free use or not licensed at all.

The precise terms and conditions for copying, distribution and modification follow.

#### GNU GENERAL PUBLIC LICENSE

TERMS AND CONDITIONS FOR COPYING, DISTRIBUTION AND MODIFICATION

0. This License applies to any program or other work which contains a notice placed by the copyright holder saying it may be distributed under the terms of this General Public License. The "Program", below, refers to any such program or work, and a "work based on the Program" means either the Program or any derivative work under copyright law: that is to say, a work containing the Program or a portion of it, either verbatim or with modifications and/or translated into another language. (Hereinafter, translation is included without limitation in the term "modification".) Each licensee is addressed as "you".

Activities other than copying, distribution and modification are not covered by this License; they are outside its scope. The act of running the Program is not restricted, and the output from the Program is covered only if its contents constitute a work based on the Program (independent of having been made by running the Program). Whether that is true depends on what the Program does.

1. You may copy and distribute verbatim copies of the Program's source code as you receive it, in any medium, provided that you conspicuously and appropriately publish on each copy an appropriate copyright notice and disclaimer of warranty; keep intact all the notices that refer to this License and to the absence of any warranty; and give any other recipients of the Program a copy of this License along with the Program.

You may charge a fee for the physical act of transferring a copy, and you may at your option offer warranty protection in exchange for a fee.

2. You may modify your copy or copies of the Program or any portion of it, thus forming a work based on the Program, and copy and distribute such modifications or work under the terms of Section 1 above, provided that you also meet all of these conditions:

You must cause the modified files to carry prominent notices stating that you changed the files and the date of any change.

You must cause any work that you distribute or publish, that in whole or in part contains or is derived from the Program or any part thereof, to be licensed as a whole at no charge to all third parties under the terms of this License.

If the modified program normally reads commands interactively when run, you must cause it, when started running for such interactive use in the most ordinary way, to print or display an announcement including an appropriate copyright notice and a notice that there is no warranty (or else, saying that you provide a warranty) and that users may redistribute the program under these conditions, and telling the user how to view a copy of this License. (Exception: if the Program itself is interactive but does not normally print such an announcement, your work based on the Program is not required to print an announcement.)

These requirements apply to the modified work as a whole. If identifiable sections of that work are not derived from the Program, and can be reasonably considered independent and separate works in themselves, then this License, and its terms, do not apply to those sections when you distribute them as separate works. But when you distribute the same sections as part of a whole which is a work based on the Program, the distribution of the whole must be on the terms of this License, whose permissions for other licensees extend to the entire whole, and thus to each and every part regardless of who wrote it.

Thus, it is not the intent of this section to claim rights or contest your rights to work written entirely by you; rather, the intent is to exercise the right to control the distribution of derivative or collective works based on the Program.

In addition, mere aggregation of another work not based on the Program with the Program (or with a work based on the Program) on a volume of a storage or distribution medium does not bring the other work under the scope of this License.

3. You may copy and distribute the Program (or a work based on it, under Section 2) in object code or executable form under the terms of Sections 1 and 2 above provided that you also do one of the following:

Accompany it with the complete corresponding machine-readable source code, which must be distributed under the terms of Sections 1 and 2 above on a medium customarily used for software interchange; or,

Accompany it with a written offer, valid for at least three years, to give any third party, for a charge no more than your cost of physically performing source distribution, a complete machine-readable copy of the corresponding source code, to be distributed under the terms of Sections 1 and 2 above on a medium customarily used for software interchange; or,

Accompany it with the information you received as to the offer to distribute corresponding source code. (This alternative is allowed only for noncommercial distribution and only if you received the program in object code or executable form with such an offer, in accord with Subsection b above.)

The source code for a work means the preferred form of the work for making modifications to it. For an executable work, complete source code means all the source code for all modules it contains, plus any associated interface definition files, plus the scripts used to control compilation and installation of the executable. However, as a special exception, the source code distributed need not include anything that is normally distributed (in either source or binary form) with the major components (compiler, kernel, and so on) of the operating system on which the executable runs, unless that component itself accompanies the executable.

If distribution of executable or object code is made by offering access to copy from a designated place, then offering equivalent access to copy the source code from the same place counts as distribution of the source code, even though third parties are not compelled to copy the source along with the object code.

4. You may not copy, modify, sublicense, or distribute the Program except as expressly provided under this License. Any attempt otherwise to copy, modify, sublicense or distribute the Program is void, and will automatically terminate your rights under this License. However, parties

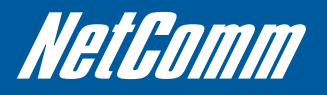

who have received copies, or rights, from you under this License will not have their licenses terminated so long as such parties remain in full compliance.

5. You are not required to accept this License, since you have not signed it. However, nothing else grants you permission to modify or distribute the Program or its derivative works. These actions are prohibited by law if you do not accept this License. Therefore, by modifying or distributing the Program (or any work based on the Program), you indicate your acceptance of this License to do so, and all its terms and conditions for copying, distributing or modifying the Program or works based on it.

6. Each time you redistribute the Program (or any work based on the Program), the recipient automatically receives a license from the original licensor to copy, distribute or modify the Program subject to these terms and conditions. You may not impose any further restrictions on the recipients' exercise of the rights granted herein. You are not responsible for enforcing compliance by third parties to this License.

7. If, as a consequence of a court judgment or allegation of patent infringement or for any other reason (not limited to patent issues), conditions are imposed on you (whether by court order, agreement or otherwise) that contradict the conditions of this License, they do not excuse you from the conditions of this License. If you cannot distribute so as to satisfy simultaneously your obligations under this License and any other pertinent obligations, then as a consequence you may not distribute the Program at all. For example, if a patent license would not permit royalty-free redistribution of the Program by all those who receive copies directly or indirectly through you, then the only way you could satisfy both it and this License would be to refrain entirely from distribution of the Program.

If any portion of this section is held invalid or unenforceable under any particular circumstance, the balance of the section is intended to apply and the section as a whole is intended to apply in other circumstances.

It is not the purpose of this section to induce you to infringe any patents or other property right claims or to contest validity of any such claims; this section has the sole purpose of protecting the integrity of the free software distribution system, which is implemented by public license practices. Many people have made generous contributions to the wide range of software distributed through that system in reliance on consistent application of that system; it is up to the author/donor to decide if he or she is willing to distribute software through any other system and a licensee cannot impose that choice.

This section is intended to make thoroughly clear what is believed to be a consequence of the rest of this License.

8. If the distribution and/or use of the Program is restricted in certain countries either by patents or by copyrighted interfaces, the original copyright holder who places the Program under this License may add an explicit geographical distribution limitation excluding those countries, so that distribution is permitted only in or among countries not thus excluded. In such case, this License incorporates the limitation as if written in the body of this License.

9. The Free Software Foundation may publish revised and/or new versions of the General Public License from time to time. Such new versions will be similar in spirit to the present version, but may differ in detail to address new problems or concerns.

Each version is given a distinguishing version number. If the Program specifies a version number of this License which applies to it and "any later version", you have the option of following the terms and conditions either of that version or of any later version published by the Free Software Foundation. If the Program does not specify a version number of this License, you may choose any version ever published by the Free Software Foundation.

10. If you wish to incorporate parts of the Program into other free programs whose distribution conditions are different, write to the author to ask for permission. For software which is copyrighted by the Free Software Foundation, write to the Free Software Foundation; we sometimes make exceptions for this. Our decision will be guided by the two goals of preserving the free status of all derivatives of our free software and of promoting the sharing and reuse of software generally.

#### NO WARRANTY

11. BECAUSE THE PROGRAM IS LICENSED FREE OF CHARGE, THERE IS NO WARRANTY FOR THE PROGRAM, TO THE EXTENT PERMITTED BY APPLICABLE LAW. EXCEPT WHEN OTHERWISE STATED IN WRITING THE COPYRIGHT HOLDERS AND/OR OTHER PARTIES PROVIDE THE PROGRAM "AS IS" WITHOUT WARRANTY OF ANY KIND, EITHER EXPRESSED OR IMPLIED, INCLUDING, BUT NOT LIMITED TO, THE IMPLIED WARRANTIES OF MERCHANTABILITY AND FITNESS FOR A PARTICULAR PURPOSE. THE ENTIRE RISK AS TO THE QUALITY AND PERFORMANCE OF THE PROGRAM IS WITH YOU. SHOULD THE PROGRAM PROVE DEFECTIVE, YOU ASSUME THE COST OF ALL NECESSARY SERVICING, REPAIR OR CORRECTION.

12. IN NO EVENT UNLESS REQUIRED BY APPLICABLE LAW OR AGREED TO IN WRITING WILL ANY COPYRIGHT HOLDER, OR ANY OTHER PARTY WHO MAY MODIFY AND/OR REDISTRIBUTE THE PROGRAM AS PERMITTED ABOVE, BE LIABLE TO YOU FOR DAMAGES,

INCLUDING ANY GENERAL, SPECIAL, INCIDENTAL OR CONSEQUENTIAL DAMAGES ARISING OUT OF THE USE OR INABILITY TO USE THE PROGRAM (INCLUDING BUT NOT LIMITED TO LOSS OF DATA OR DATA BEING RENDERED INACCURATE OR LOSSES SUSTAINED BY YOU OR THIRD PARTIES OR A FAILURE OF THE PROGRAM TO OPERATE WITH ANY OTHER PROGRAMS), EVEN IF SUCH HOLDER OR OTHER PARTY HAS BEEN ADVISED OF THE POSSIBILITY OF SUCH DAMAGES.

END OF TERMS AND CONDITIONS

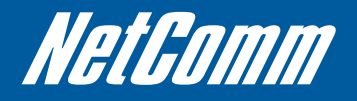

NETCOMM LIMITED Head Office PO Box 1200, Lane Cove NSW 2066 Australia W: www.netcommlimited.com

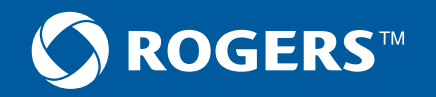

<sup>™</sup> Rogers, Rocket and Mobius design are trademarks of or used under license from Rogers Communications Inc. or an affiliate. NetComm and the NetComm logo are trademarks of Netcomm Limited.